# CSSM op voorhand configureren en licenties registreren met ISE

# Inhoud

| Inleiding                                                                                                    |
|----------------------------------------------------------------------------------------------------|
| Voorwaarden                                                                                                    |
| Vereisten                                                                                                    |
| Gebruikte componenten                                                                                              |
| Configureren                                                                                                    |
| Netwerkdiagram                                                                                                    |
| Installeer CSM On-Prem op VMWARE ESXi.                                                                             |
| Eerste configuratie van CSM On-Prem .                                                                              |
| Integreren met CSM On-Prem met Smart Account                                                                       |
| OPTIE 1: Registreer uw CSM On-Prem via internetverbinding.                                                         |
| OPTIE 2: Registreer uw CSM On-Prem zonder een internetverbinding.                                                  |
| Integreer CSM On-Prem met ISE.                                                                                     |
| Certificaten maken van Windows CA.                                                                                 |
| DNS-records toevoegen op Windows-server.                                                                           |
| Problemen oplossen                                                                                                 |
| Host/IP-adres is niet bereikbaar.(Fout op ISE)                                                                     |
| SSO-service: kan Cisco niet bereiken. (Fout op CSM on-Prem)                                                        |
| De algemene naam in de CSR is geen DNS-oplosbare hostnaam of IP-adres, probeer het nogmaals.(Fout op CSSM On-Prem) |

# Inleiding

Dit document beschrijft de integratie van CSM On-Prem met Cisco Identity Service Engine (ISE) en Cisco Smart Account, waardoor een naadloze installatie mogelijk is.

# Voorwaarden

Vereisten

ISE-lijnkaart 3.x

Cisco Smart Software Manager (CSM) versie 8 release 202304 +

## Gebruikte componenten

- Identity Service Engine 3.2 patch 2
- SSM op prem 8.20234

- Windows Active Directory 2016 (DNS- en certificaatautoriteit services)
- VMWare ESXi versie 7

De informatie in dit document is gebaseerd op de apparaten in een specifieke laboratoriumomgeving. Alle apparaten die in dit document worden beschreven, hadden een opgeschoonde (standaard)configuratie. Als uw netwerk live is, moet u zorgen dat u de potentiële impact van elke opdracht begrijpt.

# Configureren

## Netwerkdiagram

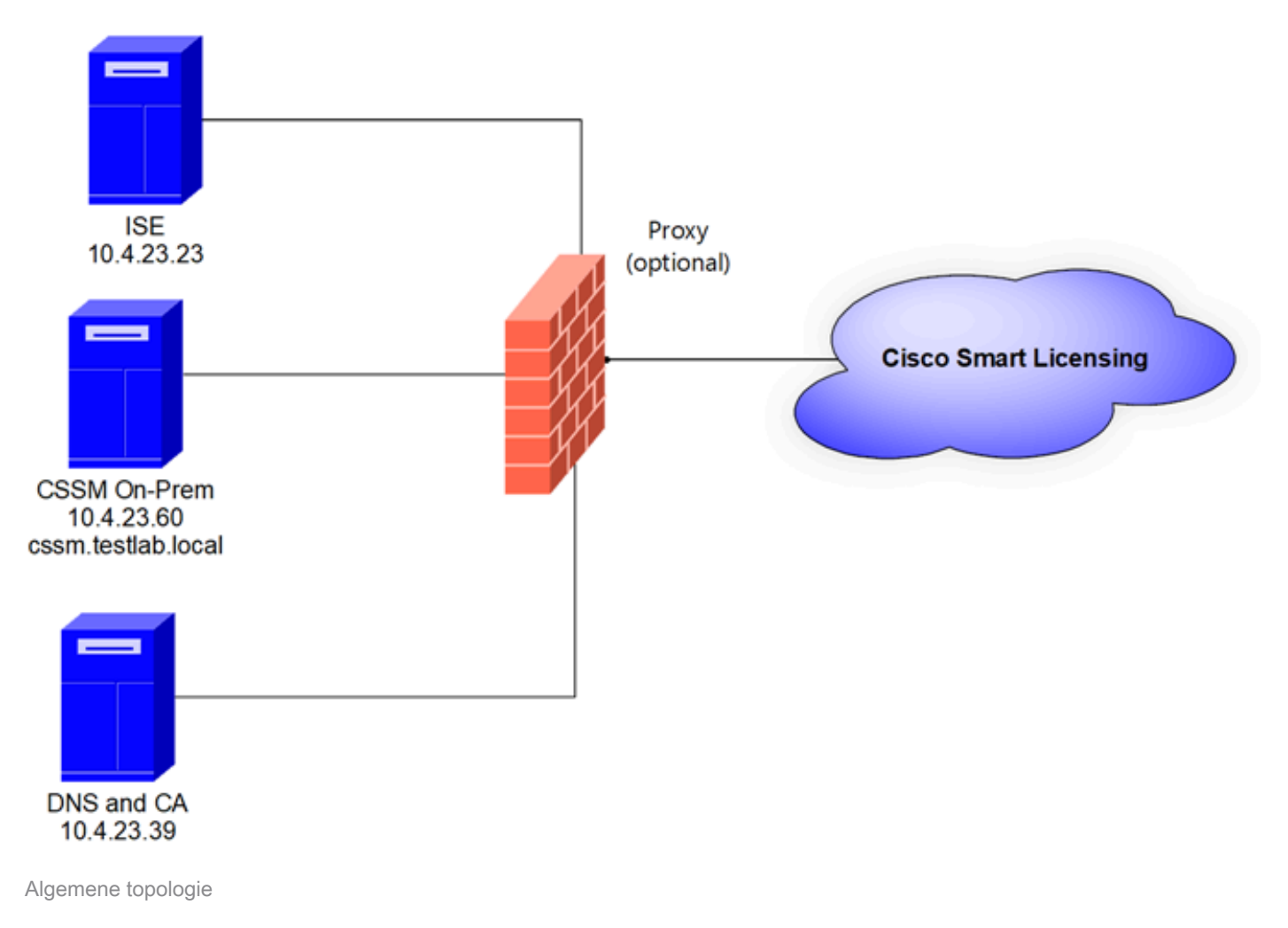

## Installeer CSM On-Prem op VMWARE ESXi.

- 1. Download Cisco IOS®. U kunt de volgende link gebruiken: https://software.cisco.com/download/home/286285506/type/286326948/release/8-202304
- 2. Upload de ISO in VMWARE ESXi.

Ga naar Storage > Datastore Browser.

| vmware <sup>,</sup> ESXi <sup>,</sup>                                 |                                 |                     |                         |                          | root@1              | 0.4.23.59 👻     | Help 👻   🔍                | Search             |
|-----------------------------------------------------------------------|---------------------------------|---------------------|-------------------------|--------------------------|---------------------|-----------------|---------------------------|--------------------|
| "T Navigator                                                          | Iocalhost.localdomain - Storage |                     |                         |                          |                     |                 |                           |                    |
| ✓ ☐ Host<br>Manage<br>Monitor                                         | Datastores Adapters Devices I   | Persistent Memory   | Q Datastore brow        | wser C Refr              | esh   🏠 Actio       | ns              | Q Sear                    | ch )               |
| Virtual Machines                                                      | Name                            | Drive Type ~<br>SSD | Capacity ~<br>870.75 GB | Provisioned ~<br>1.42 GB | Free ~<br>869.33 GB | Type v<br>VMFS6 | Thin provi ~<br>Supported | Access ~<br>Single |
| <ul> <li>datastore1</li> <li>Monitor</li> <li>More storage</li> </ul> |                                 |                     |                         |                          |                     |                 |                           | 1 items "          |
| Networking 1                                                          |                                 |                     |                         |                          |                     |                 |                           |                    |

Sectie van de gegevensbrowser

3. Klik op Map maken om een nieuwe map te maken (optioneel).

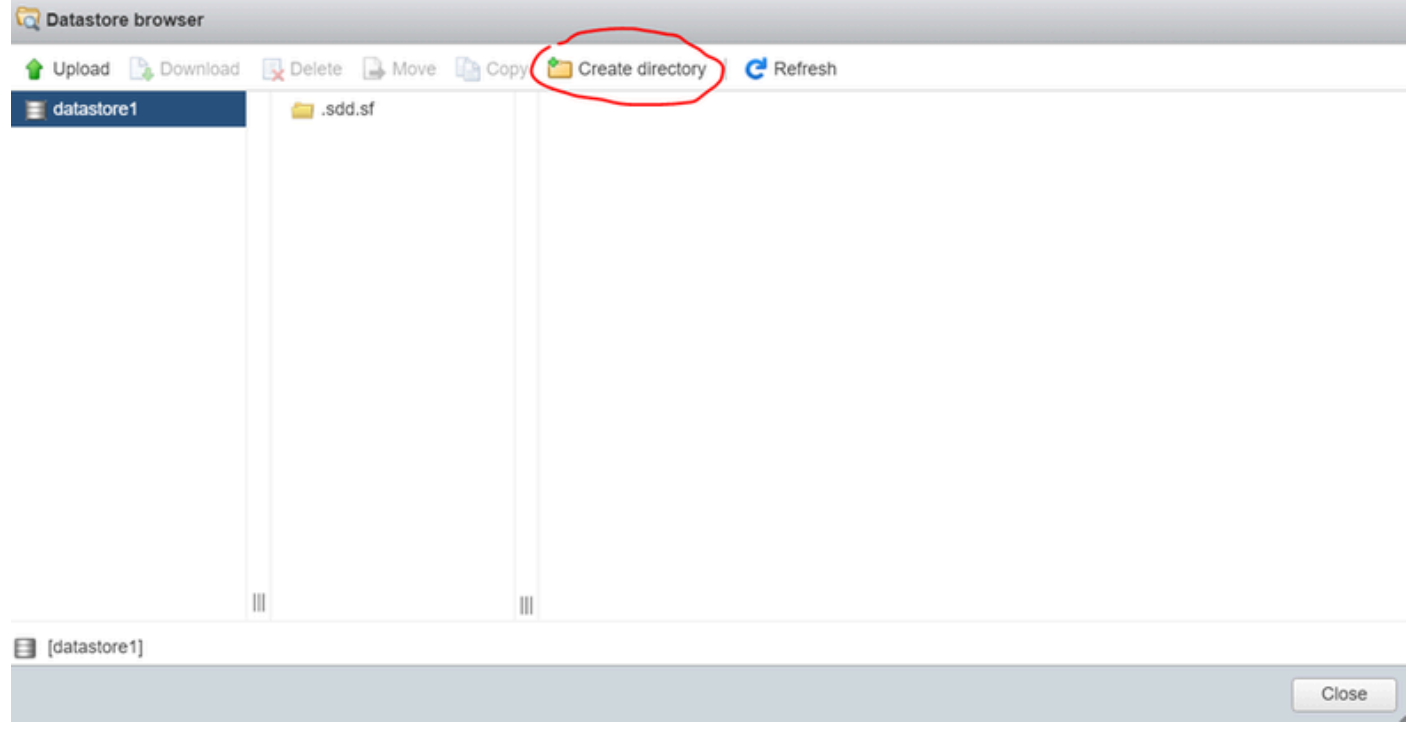

Maken van directory

In dit voorbeeld is de CSSM-map gemaakt:

| 🔁 Datastore browser  |                   |                   |                    |       |
|----------------------|-------------------|-------------------|--------------------|-------|
| 🛉 Upload 🛛 🗎 Downloa | d 📑 Delete 📑 Move | 🛅 Copy 🏾 🎦 Create | directory CRefresh |       |
| I datastore1         | isdd.sf           |                   |                    |       |
|                      | CSSM              |                   |                    |       |
|                      |                   |                   |                    |       |
|                      |                   |                   |                    |       |
|                      |                   |                   |                    |       |
|                      |                   |                   |                    |       |
|                      |                   |                   |                    |       |
|                      |                   |                   |                    |       |
|                      |                   |                   |                    |       |
|                      |                   |                   |                    |       |
|                      |                   |                   |                    |       |
|                      |                   |                   |                    |       |
|                      | 11                | 111               | 11                 |       |
| datastore1] CSSM/    |                   |                   |                    |       |
|                      |                   |                   |                    | Close |

Creatie van mappen

# 4. Klik op Upload en kies vervolgens uw ISO-bestand.

| C Open                                                                                                    |   |   |                       |        | $\times$ |
|----------------------------------------------------------------------------------------------------|---|---|-----------------------|--------|----------|
| $\leftarrow$ $\rightarrow$ $\checkmark$ $\uparrow$ $\clubsuit$ > This PC > Downloads                                                                                                    | ~ | U | Search Downloads      |        | Q        |
| Organize - New folder                                                                                                    |   |   | <b>.</b> •            |        | 0        |
| ▲ Name         ▲ Qu         ■ C         ▲ SSM_On-Prem-8-202304         > Yesterday (9)         ■ C         > Earlier this week (17)         ■ C         > Earlier this year (34)         ■ ft         ■ S         ■ Thi |   |   | No preview available. |        |          |
| File name: SSM_On-Prem-8-202304                                                                                                    |   | v | All files             |        | ~        |
|                                                                                                    |   |   | Open                  | Cancel |          |

ISO uploaden

Het ISO-bestand bevindt zich nu in de CSSM-map:

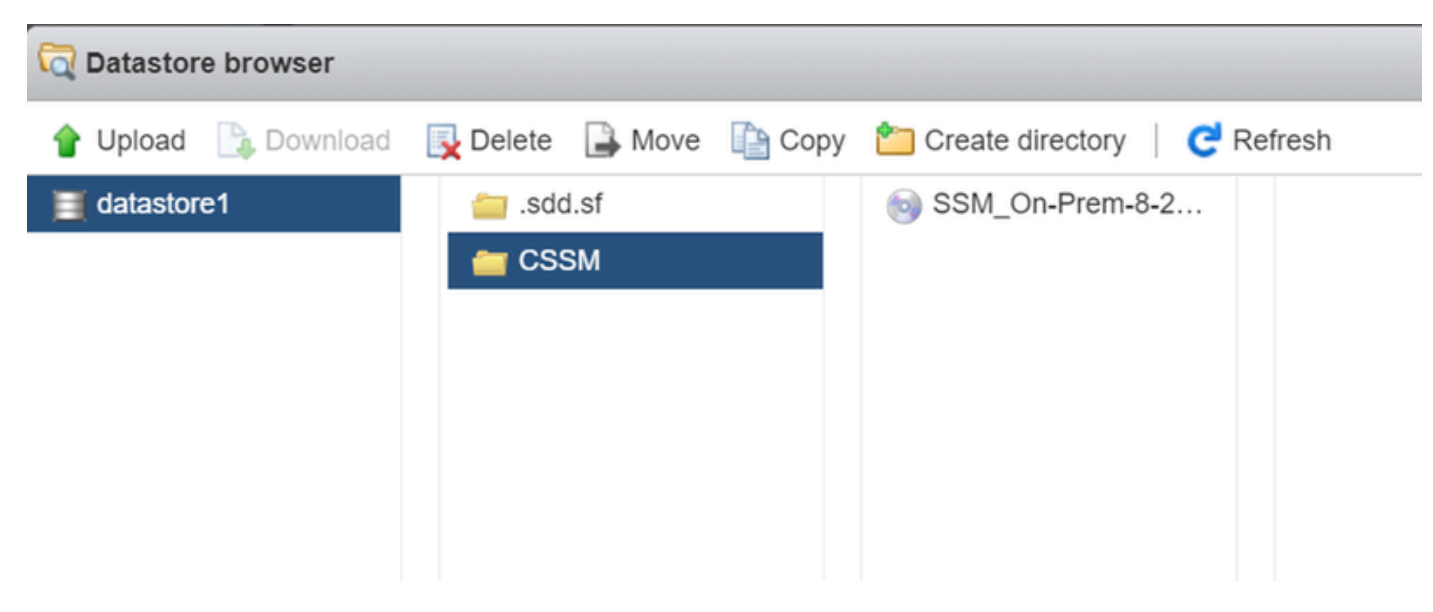

Het uploaden van de ISO is voltooid

#### 5. Maak de virtuele machine. navigeer naar virtuele machine > VM maken / registreren.

| vmware <sup>,</sup> ESXi <sup>,,</sup>                               |                                |                 |          |            |        |                  |   | root@10.4.23.59 - | Help 👻   | Q     | Search           | - |
|----------------------------------------------------------------------|--------------------------------|-----------------|----------|------------|--------|------------------|---|-------------------|----------|-------|------------------|---|
| T Navigator                                                          | 🚯 localhost.localdomain - Virt | ual Machines    |          |            |        |                  |   |                   |          |       |                  |   |
| - E Host<br>Manage                                                   | Treate / Register VM           | 🚰 Console   🕨 P | ower on  | Power off  | II Sus | ipend   CRefresh | ļ | Actions           | (0       | Searc | ħ                | ) |
| Monitor                                                              | . Virtual machine              | ~               | Status ~ | Used space | ~      | Guest OS         | ~ | Host name ~       | Host CPI | J V   | Host mem ~       |   |
| 🛛 🎒 Virtual Machines 📃 📃                                             |                                |                 |          |            |        |                  | _ |                   |          | _     |                  | - |
| Storage     datastore1     Monitor     More storage     Q Networking | Quick filters                  | ~               |          |            |        |                  |   |                   |          | No    | items to display | - |
|                                                                      |                                |                 |          |            |        |                  |   |                   |          |       |                  |   |

Een nieuwe VM-stap maken 01

6. Kies Een nieuwe virtuele machine maken en klik op volgende.

| 🔁 New virtual machine                                                                                                    |                                                                                                    |                                                                                                    |
|----------------------------------------------------------------------------------------------------|----------------------------------------------------------------------------------------------------|----------------------------------------------------------------------------------------------------|
| <ul> <li>Select creation type</li> <li>Select a name and guest OS</li> <li>Select storage</li> <li>Customize settings</li> <li>Ready to complete</li> </ul> | Select creation type<br>How would you like to create a Virtual Machine?<br>Create a new virtual machine | This option guides you through creating a new virtual machine. You will be able to customize processors, memory, |
|                                                                                                    | Deploy a virtual machine from an OVF or OVA file<br>Register an existing virtual machine                | network connections, and storage. You will need to install a guest operating system after creation.              |
| <b>vm</b> ware                                                                                                    |                                                                                                    |                                                                                                    |
|                                                                                                    |                                                                                                    | Back Next Finish Cancel                                                                                          |

Een nieuwe VM stap 02 maken

7. Configureer vervolgens de volgende parameters:

- Naam: Voer de naam van de virtuele machine in.
- Compatibiliteit: Selecteer ESXi 6.0 of hoger of ESXi 6.5 of hoger.
- Guest OS familie: Linux.
- Gast OS versie: Kies CentOS 7 (64 bit) of Andere 2.6x Linux (64 bit)

Klik op Next (Volgende).

| 1 Select creation type<br>2 Select a name and guest OS<br>3 Select storage | Select a name and gr<br>Specify a unique name and OS                                   | uest OS                                                                                                    |                                                      |
|----------------------------------------------------------------------------|----------------------------------------------------------------------------------------|----------------------------------------------------------------------------------------------------|------------------------------------------------------|
| 4 Customize settings<br>5 Ready to complete                                | Name<br>CSSM TAC                                                                       |                                                                                                    |                                                      |
|                                                                            | Virtual machine names can conta<br>Identifying the guest operating sy<br>installation. | in up to 80 characters and they must be unique within ear<br>stem here allows the wizard to provide the appropriate de | ch ESXI instance.<br>faults for the operating system |
|                                                                            | Guest OS family                                                                        | Linux                                                                                                    | ~                                                    |
|                                                                            | Guest OS version                                                                       | CentOS 7 (64-bit)                                                                                                    | ~                                                    |
| <b>vm</b> ware                                                             |                                                                                        |                                                                                                    |                                                      |

# 8. Selecteer uw opslag en klik op volgende.

| 1 New virtual machine - CSSM TAC (E                                                                                                    | SXI 7.0 U1 virtual machine)                                                                                                    |                         |                     |                |                                                   |                              |       |
|----------------------------------------------------------------------------------------------------|----------------------------------------------------------------------------------------------------|-------------------------|---------------------|----------------|---------------------------------------------------|------------------------------|-------|
| <ul> <li>1 Select creation type</li> <li>2 Select a name and guest OS</li> <li>3 Select storage</li> <li>4 Customize settings</li> <li>5 Ready to complete</li> </ul> | Select storage<br>Select the storage type and datastore<br>Standard Persistent Memory<br>Select a datastore for the virtual machine's | configuration fil       | es and all of its   | virtual disks. |                                                   |                              |       |
|                                                                                                    | Name ~<br>datastore1                                                                                                    | Capacity ~<br>870.75 GB | Free ~<br>869.33 GB | Type VMFS6     | <ul> <li>Thin pro ~</li> <li>Supported</li> </ul> | Access v<br>Single<br>1 item | 15    |
| <b>vm</b> ware <sup>.</sup>                                                                                                    |                                                                                                    |                         |                     | Back           | Next Fi                                           | nish                         | Canco |

Opslaglijst

- 9. Configureer de volgende parameters:
  - CPU: minimaal 4. De feitelijke vCPU-instelling hangt af van uw schaalvereisten

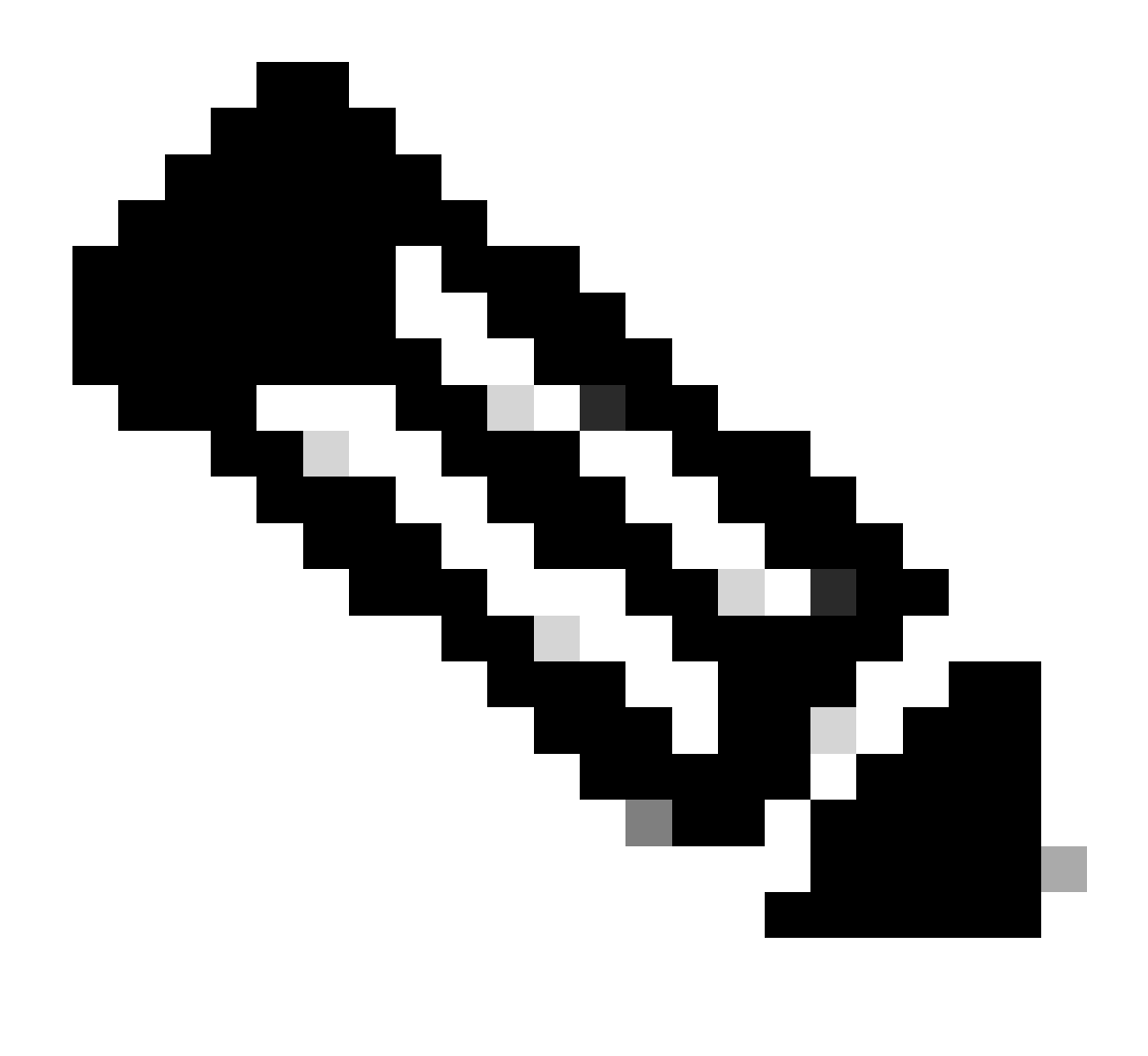

Opmerking: de hoeveelheid cores per socket moet worden ingesteld op 1, ongeacht het aantal geselecteerde virtuele sockets. Een 4 vCPU-configuratie moet bijvoorbeeld worden geconfigureerd als 4 sockets en 1 kern per socket.

| Cores per Socket 1 V Sockets: 1 |  |
|---------------------------------|--|

Configuratie van kernen

- Geheugen: 8
- Harde schijf: 200 GB en controleer of de provisioning is ingesteld op Thin Provision.

| ▼ 🛄 Hard disk 1   | 200 GB ~                                                                                                    | $\otimes$ |
|-------------------|----------------------------------------------------------------------------------------------------|-----------|
| Maximum Size      | 869.33 GB                                                                                                    |           |
| Location          | [datastore1] CSSM TAC Browse                                                                                              |           |
| Disk Provisioning | <ul> <li>Thin provisioned</li> <li>Thick provisioned, lazily zeroed</li> <li>Thick provisioned, eagerly zeroed</li> </ul> |           |

Schijfconfiguratie

• Netwerkadapter: selecteer het adaptertype E1000 en selecteer Verbinden aan/uit.

| <ul> <li>Network Adapter 1</li> </ul> | VM Network          | ~ |
|---------------------------------------|---------------------|---|
| Status                                | Connect at power on |   |
| Adapter Type                          | E1000e              | ~ |

Configuratie van netwerkinstellingen

• CD / DVD-station: Kies "Data ISO-bestand" en selecteer het ISO-bestand.

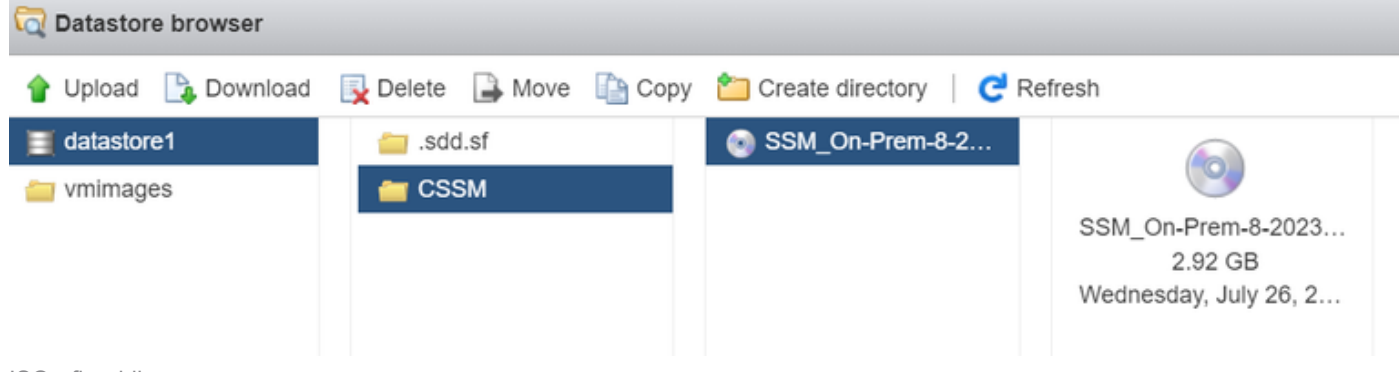

ISO-afbeelding

U kunt de samenvatting van de instellingen verifiëren nadat u de vorige stappen hebt voltooid.

| ect creation type<br>ect a name and guest OS<br>ect storage | Customize settings<br>Configure the virtual machine hard | ware and virtual machine additional options |
|-------------------------------------------------------------|----------------------------------------------------------|---------------------------------------------|
| ze settings<br>complete                                     | CPU                                                      | 4 ~                                         |
|                                                             | Memory                                                   | 8 GB ~                                      |
|                                                             | Hard disk 1                                              | 200 GB ~                                    |
|                                                             | ► SCSI Controller 0                                      | VMware Paravirtual                          |
|                                                             | SATA Controller 0                                        |                                             |
|                                                             | USB controller 1                                         | USB 2.0 ~                                   |
|                                                             | Real Network Adapter 1                                   | VM Network   Connect                        |
|                                                             | ► log CD/DVD Drive 1                                     | Datastore ISO file 🗸 🗹 Connect              |
| ire                                                         | ▶ 🌉 Video Card                                           | Specify custom settings V                   |

 $\odot$ 

 $\odot$ 

 $\odot$ 

0

0

 $\odot$ 

Cancel

Back

Next

Finish

Samenvatting VM-configuratie 01

# Klik op Next (Volgende).

# 10. Klik op Voltooien.

| elect creation type<br>elect a name and guest OS | Ready to complete<br>Review your settings selection before | e finishing the wizard      |
|--------------------------------------------------|------------------------------------------------------------|-----------------------------|
| ustomize settings                                |                                                            |                             |
| leady to complete                                | Name                                                       | CSSM TAC                    |
|                                                  | Datastore                                                  | datastore1                  |
|                                                  | Guest OS name                                              | CentOS 7 (64-bit)           |
|                                                  | Compatibility                                              | ESXi 7.0 U1 virtual machine |
|                                                  | vCPUs                                                      | 4                           |
|                                                  | Memory                                                     | 8 GB                        |
|                                                  | Network adapters                                           | 1                           |
|                                                  | Network adapter 1 network                                  | VM Network                  |
|                                                  | Network adapter 1 type                                     | E1000e                      |
|                                                  | IDE controller 0                                           | IDE 0                       |
|                                                  | IDE controller 1                                           | IDE 1 .                     |
|                                                  | SCSI controller 0                                          | VMware Paravirtual          |
| <b>m</b> ware                                    | SATA controller 0                                          | New SATA controller         |
|                                                  | Hard disk 1                                                |                             |

Eerste configuratie van CSM On-Prem .

1. Navigeer in VMWARE ESXi naar virtuele machines, selecteer uw VM en klik vervolgens op Aan/uit.

| vmware <sup>,</sup> ESXi <sup>*</sup> |   |                                      |                                       |          |               |        |                 |   | root@10.4.23.59 | + I Help | - 1 ( | Q Search           |
|---------------------------------------|---|--------------------------------------|---------------------------------------|----------|---------------|--------|-----------------|---|-----------------|----------|-------|--------------------|
| " Navigator                           |   | 🕤 localhost.localdomain - Virtual Ma | chines                                |          |               |        |                 |   |                 |          |       |                    |
| ✓ ☐ Host<br>Manage                    |   | 😭 Create / Register VM   🛒 Cor       | nsole Power o                         | Power    | off 🔢 Suspend | C Refr | ish   🛟 Actions | 5 |                 |          | Q Se  | arch               |
| Monitor                               |   | Virtual machine                      | ~                                     | Status ~ | Used space    | ∽ Gue  | st OS           | ~ | Host name       | Host CPU | ~     | Host memory $\sim$ |
| 🎒 Virtual Machines                    |   | CSSM TAC                             |                                       | Normal   | 8.08 GB       | Cen    | OS 7 (64-bit)   |   | Unknown         | 0 MHz    |       | 0 MB               |
| ✓ Storage ✓ datastore1 Monitor        | 1 | Quick filters                        | ~                                     |          |               |        |                 |   |                 |          |       | 1 items            |
| More storage                          |   |                                      | CSSM TAC<br>Guest OS<br>Compatibility | CentOS   | 7 (64-bit)    |        |                 |   |                 |          |       | O MHz              |
|                                       |   |                                      | VMware Tools<br>CPUs                  | No<br>4  |               |        |                 |   |                 |          |       | MEMORY MEMORY B    |
|                                       |   |                                      | Memory                                | 8 GB     |               |        |                 |   |                 |          |       | 8.08 GB            |

Optie Inschakelen

....

2. U hebt meerdere opties om de VM-console te beheren. Selecteer Console > Open browser console.

. . .

| localhost.localdomain - Vir                                                      | tual Machines                                                                                                    |
|----------------------------------------------------------------------------------|----------------------------------------------------------------------------------------------------|
| Create / Register VM Create / Register VM Virtual machine CSSM TAC Quick filters | Console Power on Power on Power on Power on Power on Power console<br>Open console in new window<br>Open console in new tab<br>Launch remote console |
| Quick filters                                                                    | Launch remote console                                                                                                    |
|                                                                                  | P Download VMRC                                                                                                    |

Opties voor het beheer van de VM

3. Configureer de netwerkinstellingen.

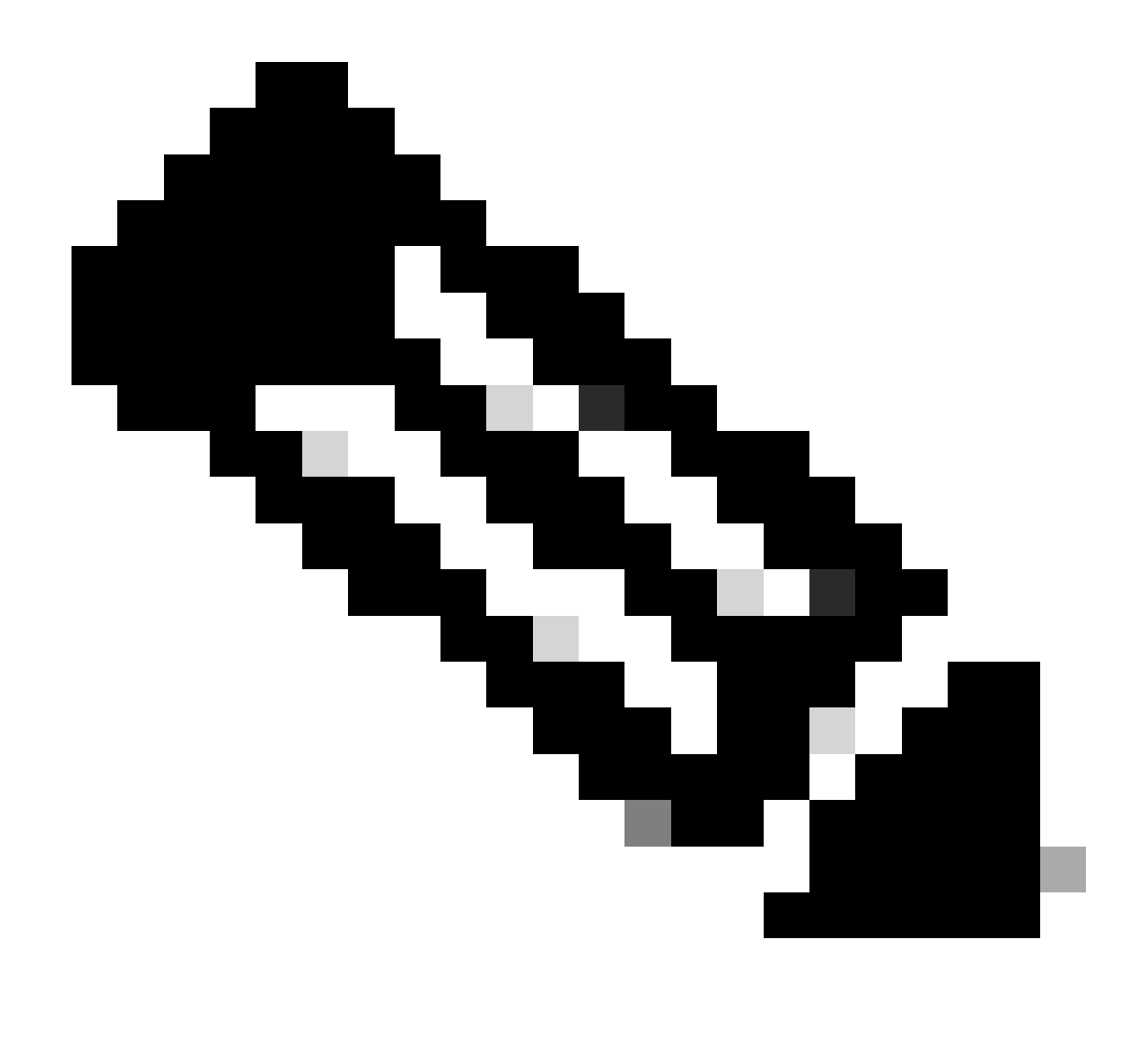

Opmerking: het is belangrijk om het IP-adres van de DNS-server te configureren die de CSM FQDN oplost.

|                                                                   |                                                                                                    | Cisco SSM On-Pre                                          | m Installation                                  |                                   | ×            |
|-------------------------------------------------------------------|----------------------------------------------------------------------------------------------------|-----------------------------------------------------------|-------------------------------------------------|-----------------------------------|--------------|
| System Set                                                        | tings:                                                                                              |                                                           |                                                 |                                   |              |
| Hostname:                                                         | SSM-On-Prem                                                                                         |                                                           |                                                 |                                   |              |
| Message Of                                                        | The Day: UNCLASSIFIED                                                                               | <ul> <li>Security Prof</li> </ul>                         | ile: Standard 🔻                                 | FIPS 140-2 Mo                     | de: Enablec▼ |
| Hardware So<br>CPU Model: Ir<br>Total System M<br>Available Disks | <b>ettings:</b><br>htel(R) Xeon(R) CPU E5-2699<br>Memory: 8174636 kB Free<br>:: ☑ sda (200Gb) Encry | 9A v4 @ 2.40GHz<br>Memory: 4330340<br>pt Drive with LUKS: | CPU Threads: 4 Arc<br>b kB<br>Disabled <b>v</b> | chitecture: 64-bit<br>Enable USB: | Disabled 🔻   |
| Network Se<br>Network De                                          | ttings:<br>evice: ens192 ▼                                                                          |                                                           |                                                 |                                   |              |
| IPv4                                                              | Configuration                                                                                       | 1                                                         | IPv6 Cor                                        | nfiguration                       |              |
| Method:                                                           | Static 🔻                                                                                            | Method:                                                   | Disabled 🔻                                      |                                   |              |
| Address:                                                          | 10.4.23.60                                                                                          | Address:                                                  |                                                 |                                   |              |
| Netmask:                                                          | 255.255.248.0                                                                                       | Prefix:                                                   |                                                 |                                   |              |
| Gateway:                                                          | 10.4.16.1                                                                                           | Gateway:                                                  |                                                 |                                   |              |
| Configure                                                         | e DNS: Specify more tha<br>9                                                                        | n one with commas                                         | 5                                               |                                   |              |
|                                                                   |                                                                                                    |                                                           |                                                 |                                   | Help ОК      |

Configuratie van CSSM-netwerkinstellingen

Klik op OK om uw nieuwe CLI-wachtwoord te configureren.

4. Vervolgens wordt het installatieproces gestart en voltooid, totdat u de toegangsprompt kunt zien.

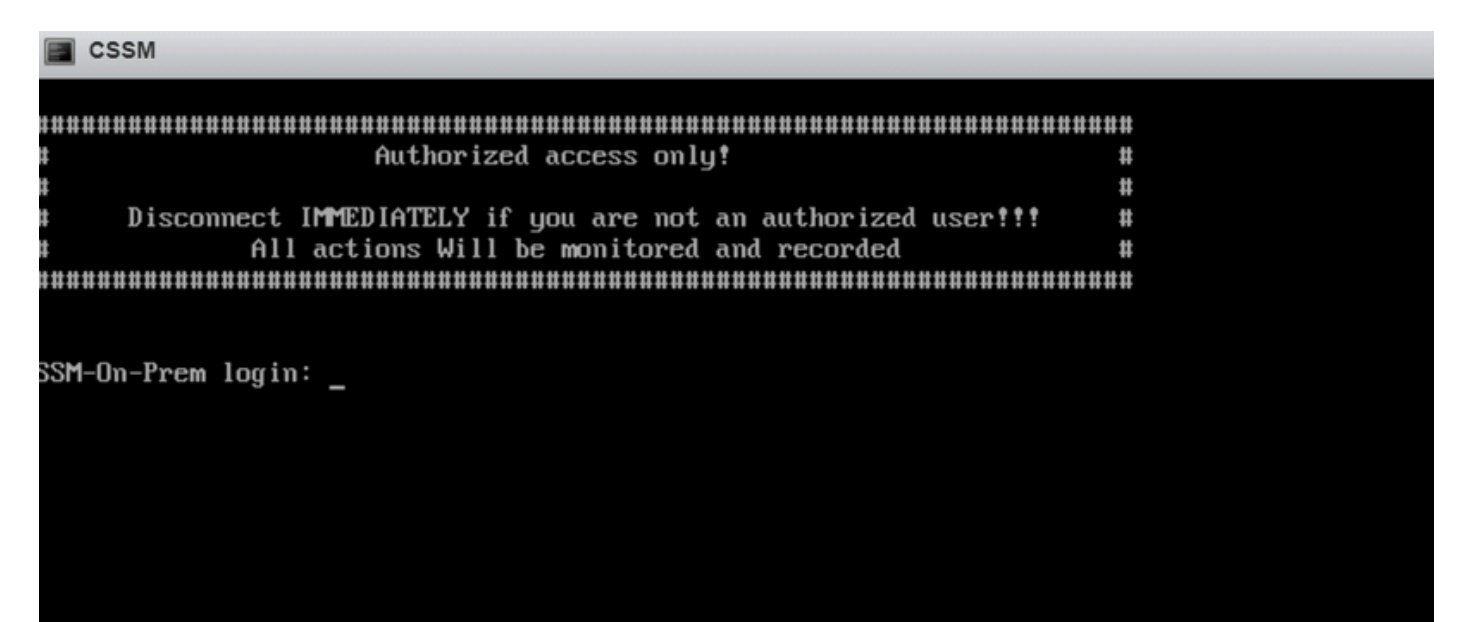

#### 5. Open een browser en voer https://<ip\_address\_CSM> in.

| $\leftarrow \   \rightarrow \   {\tt G}$ | O 🔒 https://10.4.23.60:8443/#/logIn?redirectURL=%2F |       |  |
|------------------------------------------|-----------------------------------------------------|-------|--|
| On-Prem License                          | Workspace                                           | cisco |  |
|                                          |                                                     |       |  |

| Log into an Existing Account |
|------------------------------|
| User Name                    |
| Password                     |
| Log In                       |
| Forgot Password              |

Welcome to Smart Software Manager On-Prem where you can locally manage Smart Licensing and perform local Account Management functions for your organization.

CSSM-inlogpagina

Gebruik de standaardreferenties:

Gebruikersnaam: admin

Wachtwoord: Cisco Admin!2345

- 6. Selecteer uw taal.
- 7. Maak een nieuw GUI wachtwoord.
- 8. Configureer de algemene naam van de host. (voorbeeld: hostname.yourdomain).

In dit geval is csm.testlab.local geconfigureerd als algemene hostnaam.

| Welcome to Cisco Smart Software | Manager On-Prem |
|---------------------------------|-----------------|
|---------------------------------|-----------------|

| STEP 1                        | STEP 2                        | STEP 3                           | STEP 4                                                                       |
|-------------------------------|-------------------------------|----------------------------------|------------------------------------------------------------------------------|
| System Language Selection     | Temporary Password Reset      | Host Common Name                 | Review and Confirm                                                           |
|                               |                               |                                  |                                                                              |
|                               |                               |                                  |                                                                              |
| Products that support Str     | ing SSL Cert Checking require | the SSM On-Prem's "Host Co       | mmon Name" to match the "destination" URL address. For example:              |
| Products using S              | mart Transport must use both  | the "license smart url" configur | ation and the "cssm.testlab.local" value in the URL string.                  |
| Legacy products               | using Smart Call Home must    | use both the "destination addre  | ss http" configuration and the "cssm.testlab.local" value in the URL string. |
| If the above URLs do n value. | ot match expectations, refer  | to the SSM On-Prem AdminV        | Vorkspace -> Secruity Widget to change the Host Common Name to the correct   |
| The option to configure a     | Iternative names (SAN) is ava | ilable in Admin Console under    | Security -> Certificates and can be configured after the initial setup.      |
| * Host Common Name            |                               |                                  |                                                                              |
| cssm.testlab.local            |                               |                                  |                                                                              |
|                               |                               |                                  |                                                                              |
|                               |                               |                                  |                                                                              |
| Back Next                     |                               |                                  |                                                                              |

Configuratie van veelvoorkomende namen voor host

#### 9. Bevestig uw configuratie en klik op Toepassen.

| STEP 1                                      | STEP 2                              | STEP 3                        | STEP 4                        |                                                          |
|---------------------------------------------|-------------------------------------|-------------------------------|-------------------------------|----------------------------------------------------------|
| System Language Selection                   | Temporary Password Reset            | Host Common Name              | Review and Confirm            |                                                          |
|                                             |                                     |                               |                               |                                                          |
|                                             |                                     |                               |                               |                                                          |
| Once you click "Apply", y<br>future logins. | you will be redirected to the login | n page where you will need to | login with your new password. | Please ensure you have securely stored your password for |
|                                             |                                     |                               |                               |                                                          |
| Review and Confirm                          |                                     |                               |                               |                                                          |
| Language Selected:                          | English                             |                               |                               |                                                          |
| Password Reset:                             | Yes                                 |                               |                               |                                                          |
| Host Common Name:                           | sccmtac.ciscotac.com                |                               |                               |                                                          |
|                                             |                                     |                               |                               |                                                          |
|                                             |                                     |                               |                               |                                                          |
| Back Apply                                  |                                     |                               |                               |                                                          |

CSSM eerste instellingen voltooid.

#### Integreren met CSM On-Prem met Smart Account

U moet uw Smart Account koppelen aan uw CSSM On Prem Server.

1. Open uw Cisco Smart-account via de volgende link:

#### https://software.cisco.com/

2. Kies vervolgens Licenties beheren onder de sectie Smart Software Manager.

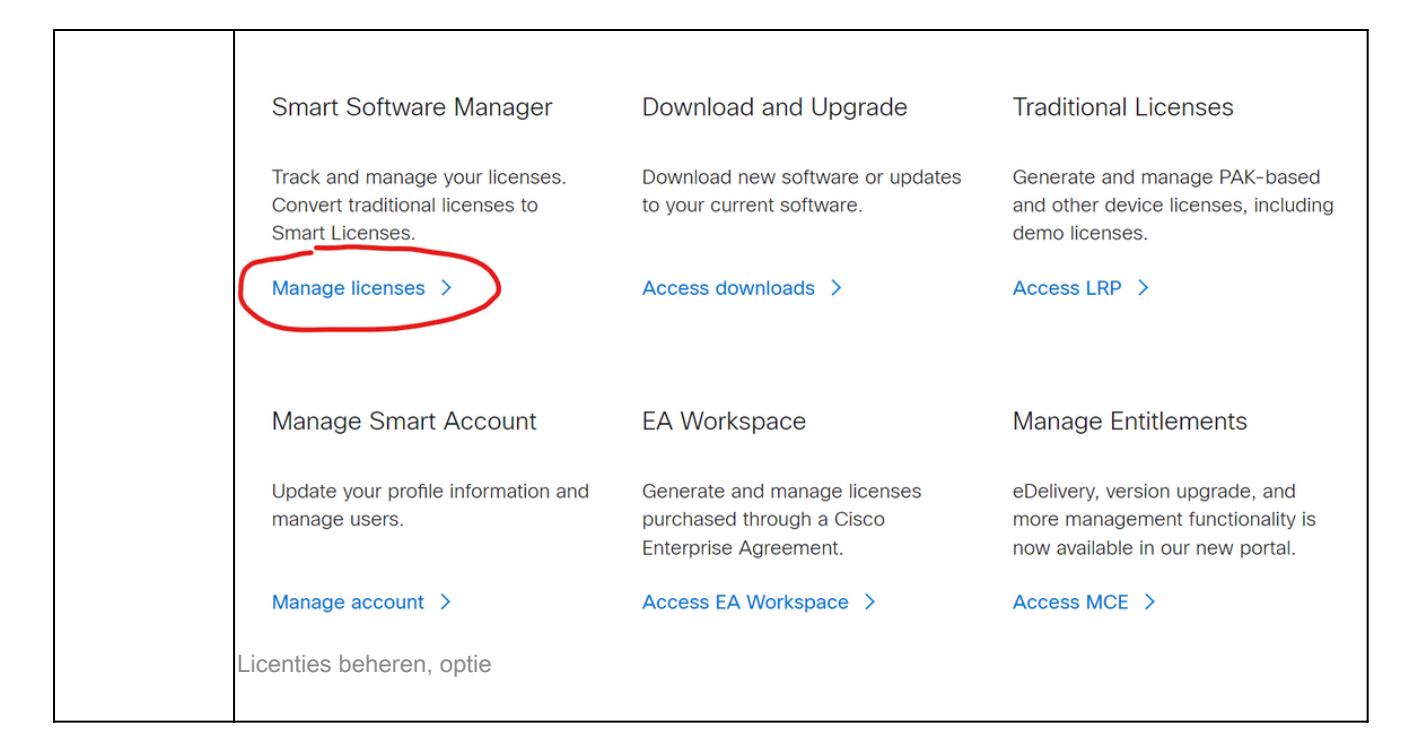

3. Navigeer naar Inventaris en kopieer de naam van uw Smart Account en Virtual Account. In deze handleiding is dit de InternalTestDemoAccount67 en AAA MEX TEST.

| =            | Cisco Software C                | entral                    | cisco                                         |                         | Q                         | 07)         |          |
|--------------|---------------------------------|---------------------------|-----------------------------------------------|-------------------------|---------------------------|-------------|----------|
| Scheo        | uled Downtime Notification      | - License Registration Po | rtal (LRP), Manage Smart Account & Account Ac | dministration, Plug-N-F | Play (PnP), Smart Softwar | e Manag     | er       |
| Cisco Softwa | e Central > Smart Software Lice | nsing                     |                                               |                         | InternalTestDemoAcco      | unt67.cisco | ).com 👻  |
| Smart        | Software Licensin               | g                         |                                               |                         | SL Product Deta           | ails Suppo  | ort Help |
| Alerts       | entory Convert to Smart Licen   | sing Reports Preference   | S On-Prem Accounts Activity                   |                         |                           |             |          |
| Virtual Ac   | count: AAA MEX TEST             | <b>*</b>                  |                                               |                         |                           |             |          |
| General      | Licenses Product Ins            | stances Event Log         |                                               |                         |                           |             |          |
| Virtual      | Account                         |                           |                                               |                         |                           |             |          |
| Descrip      | ion:                            | Only for tests            |                                               |                         |                           |             |          |
| Default      | Virtual Account:                | No                        |                                               |                         |                           |             |          |

Software voor Cisco-pagina

4. Open de CSM GUI en selecteer de optie Admin Workspace.

| On-Prem License Workspace                                      | alialia<br>cisco                                                                                                    | Admin Workspace 👗 Hello, Local Admin Log Out                                                                                                    |
|----------------------------------------------------------------|----------------------------------------------------------------------------------------------------|----------------------------------------------------------------------------------------------------|
| Smart Software Manager On-Prem                                 |                                                                                                    |                                                                                                    |
| License<br>Smart Licensing<br>Track and manage Smart Licensing | Request an Account<br>Get an Account for your organizatis<br>Administrator or System Operator I<br>Request Access to an Existing Acc<br>Submit a request for access to an<br>Account Administrator for your loca<br>Manege Account<br>Modify the properties of your Account | Administration  on. The Account must be approved by your System before if can be used.  count  wissing local Account. Approval must be granted by a Smart il Account.  unts and associate existing User IDs with Accounts. |

Hoofdmenu CSM.

5. Selecteer vervolgens Accounts.

# On-Prem Admin Workspace

# Smart Software Manager On-Prem

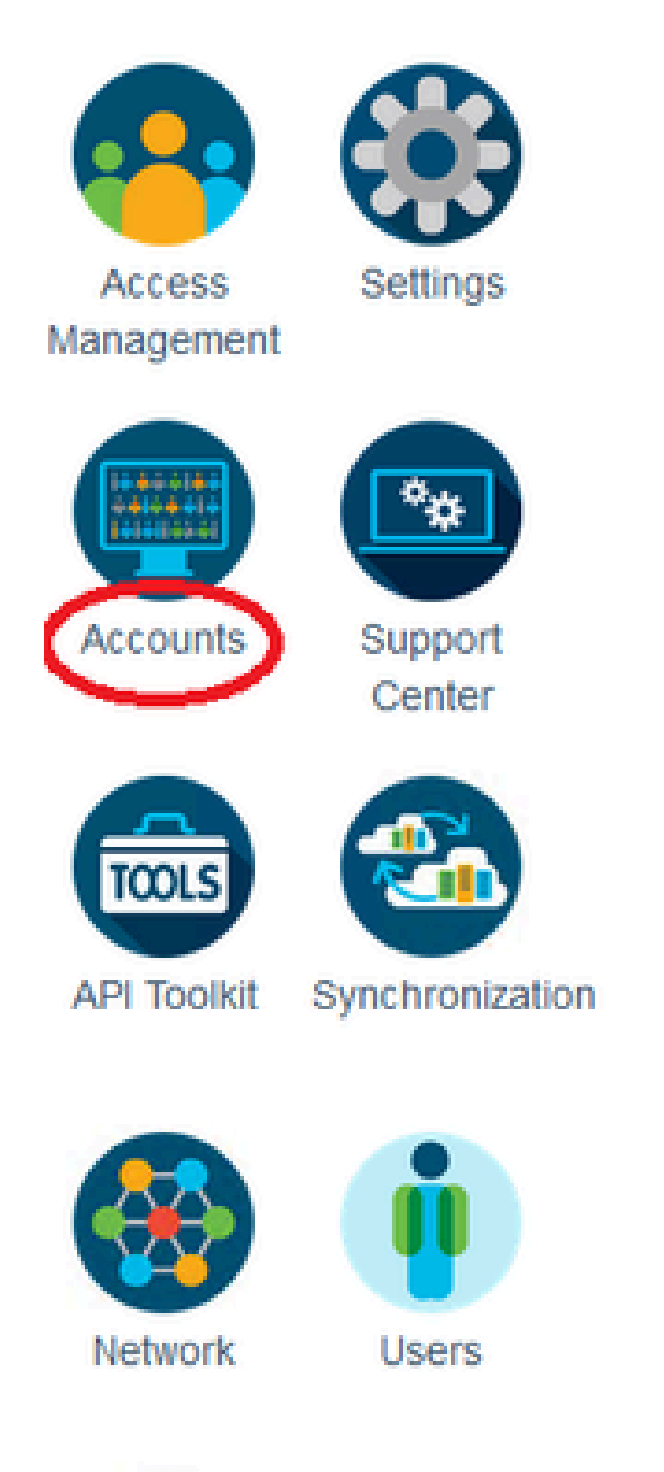

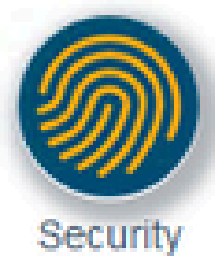

gebruik deze optie om de CSSM On-Prem te registreren met uw Smart Account zonder internet.

OPTIE 1: Registreer uw CSM On-Prem via internetverbinding.

1. Als u Goedkeuren kiest, moet u uw gebruikersnaam en wachtwoord van uw Cisco Smartaccount invoeren en op Indienen klikken.

# Account Registration

ж

| •••••                 |  |
|-----------------------|--|
| Password *            |  |
| otegoma@cisco.com     |  |
| Username *            |  |
| Enter SSO Credentials |  |

Goedkeuring optie.

Klik vervolgens op Volgende om de accountregistratie te accepteren.

| Account Registratio          | n                                     | ×    |
|------------------------------|---------------------------------------|------|
| Review Account Requests      |                                       |      |
| Account Name                 | Demo Account                          |      |
| Cisco Smart Account          | InternalTestDemoAccount67.cisco.com - |      |
| <b>Cisco Virtual Account</b> | AAA MEX TEST 🕶 🚯                      |      |
| Requestor Email              | otegoma@cisco.com                     |      |
| Request Date                 | 2023-Jul-27 15:00:31                  |      |
| Message to Approver          |                                       |      |
|                              |                                       |      |
| Cancel                       |                                       | Next |
| Rekeningregistratie.         |                                       |      |

Om de status van de registratie te bevestigen, navigeer naar Account en de status van Account

moet als actief zijn.

| Account      | Account Requests  | Event Log           |                       |                |                      |
|--------------|-------------------|---------------------|-----------------------|----------------|----------------------|
| New Account  | ᠿ                 |                     |                       | Search by A    | Account Name         |
|              |                   |                     |                       |                | Showing All 1 Record |
| Account      | Requested By      | Cisco Smart Account | Cisco Virtual Account | Account Status | Actions              |
| Demo Account | otegoma@cisco.com | InternalTestDem     | AAA MEX TEST          | Active         | Actions              |
|              |                   |                     |                       |                | Showing All 1 Record |

Rekeningstatus.

Open nu uw Smart Account (<u>https://software.cisco.com/</u>). Selecteer vervolgens de optie On-Premaccounts om het nieuwe register te zien.

| Ξ | -                    | Cisco Soft                             | ware Centra          | I                             | cisco                         |                   |        |          |                                | Q                      | 0                   |        |
|---|----------------------|----------------------------------------|----------------------|-------------------------------|-------------------------------|-------------------|--------|----------|--------------------------------|------------------------|---------------------|--------|
|   | cisco Softw<br>Smart | ware Central > Smart S<br>t Software L | ioftware Licensing   |                               |                               |                   |        |          | till: InternalTestDe<br>SL Pro | emoAccou<br>iduct Deta | int67.cisco.        | com 👻  |
|   | Alerts I             | Inventory Convert to                   | Smart Licensing   Re | ports   Preferences   C       | Dn-Prem Accounts   Activity   | r                 |        |          |                                |                        |                     | (      |
|   | New O                | Dn-Prem                                |                      |                               |                               |                   | Search | by Name  |                                |                        |                     | ٩,     |
|   | Name                 |                                        | Product Instances    | Last Sync Up from On-<br>Prem | Last Sync Down to On-<br>Prem | Synchronization I | Due    | Version  | Alerts                         |                        | Action              | ns     |
| C | Demo Acc             | count                                  | 0                    | 2023-Jul-27 15:19:24          | 2023-Jul-27 15:19:25          | 2023-Aug-26 15:   | 19:25  | 8-202304 |                                |                        | Action              | ns 🕶   |
| C | Demo Acc             | count                                  | 0                    | 2023-Jul-27 15:19:24          | 2023-Jul-27 15:19:25          | 2023-Aug-26 15:   | 19:25  | 8-202304 |                                |                        | Action<br>Showing 1 | Record |

Voorafgaande rekening.

OPTIE 2: Registreer uw CSM On-Prem zonder een internetverbinding.

Als u Handmatige registratie kiest, klikt u op Registratiebestand genereren. Hierdoor wordt een registratieaanvraag gemaakt die naar uw computer wordt gedownload.

#### Manual Registration

1. Generate an Account Registration File using the button below and save the file to your PC

| Register the                 | count with your Smart Account on Smart Software Manager                                   |
|------------------------------|-------------------------------------------------------------------------------------------|
| Log into                     | co Smart Software Manager                                                                 |
| <ul> <li>Navigate</li> </ul> | the "Satellites" section of Smart Software Licensing and click the "New satellite" button |
| When pr                      | pted, upload the Account Registration File                                                |
| An Acco                      | Authorization File will be generated. Download the file to your PC                        |
| . Upload this /              | ount Authorization File below                                                             |
|                              | Lipload                                                                                   |

Handmatige registratie.

Open vervolgens uw Smart Account (<u>https://software.cisco.com/</u>) en navigeer naar On-Prem accounts.

#### Klik op Nieuwe on-première

| Cisco                                    | Software Centra                           | I                             | cisco                         |                     |              |                          | Q                          | 0                           | ⊕us<br>en                   |
|------------------------------------------|-------------------------------------------|-------------------------------|-------------------------------|---------------------|--------------|--------------------------|----------------------------|-----------------------------|-----------------------------|
| Cisco Software Central ><br>Smart Softwa | Smart Software Licensing<br>are Licensing |                               |                               |                     |              | tilb InternalTes<br>SL f | tDemoAccou<br>Product Deta | unt67.cisco.<br>alls Suppor | com <del>v</del><br>rt Help |
| Alerts   Inventory   C                   | onvert to Smart Licensing Re              | ports Preferences <b>O</b>    | n-Prem Accounts Activity      | (                   |              |                          |                            |                             |                             |
| On-Prem Account                          | 6                                         |                               |                               |                     | anth by Mama | •                        | Major                      | Hide Alert                  | , (                         |
| Name                                     | Product Instances                         | Last Sync Up from On-<br>Prem | Last Sync Down to On-<br>Prem | Synchronization Due | Version      | Alerts                   |                            | Action                      | ns                          |
|                                          |                                           |                               | No Records Found              |                     |              |                          |                            |                             |                             |

Nieuwe on-prem toevoegen.

Configureer vervolgens de volgende parameters:

- On-Prem Naam: Dit is een aangepaste naam van het nieuwe register.
- Registratiebestand: Klik op Kies bestand en selecteer de registratieaanvraag.
- Virtuele account: Plak uw virtuele accountnaam.

×

| Cisco Software                                                                                                    | Central                                                                                                    | a h                                                                                                    | $\leftarrow \  \   \rightarrow$ | ~ ^                                                                                                 | $\underline{\downarrow}$ > Downloads       | ~ C              | Search Downloads                | Q                |
|----------------------------------------------------------------------------------------------------|----------------------------------------------------------------------------------------------------|----------------------------------------------------------------------------------------------------|---------------------------------|----------------------------------------------------------------------------------------------------|--------------------------------------------|------------------|---------------------------------|------------------|
| -                                                                                                    | oomaa                                                                                                    | CIS                                                                                                    | Organize •                      | New f                                                                                               | older                                      |                  | ≣ •                             | •                |
| Scheduled Downtime Notificat<br>Cisco Software Central > Smart Software<br>Smart Software Licens<br>Alerts Inventory Convert to Smart Li<br>On-Prem Accounts | New On-Prem<br>Enter a name, select the On-<br>wizard and choose a virtual a<br>file for you to download and o<br>On-Prem Name:<br>Registration File:<br>Virtual Account: | Prem Registration File gene<br>account to associate with thi<br>use to complete the registrat<br>Demo2 CSSM on Perm<br>Choose File No file ch<br>AAA MEX TEST |                                 | Name<br>Today<br>In smart s<br>Yesterday<br>Last week<br>Earlier this<br>Last month<br>Earlier this | atellite_registration_req<br>month<br>year | uest20230727.yml | Date modified                   | Type<br>YML File |
| New On-Prem                                                                                                    | Name<br>AAA MEX TEST<br>Note: Smart Account<br>Manager web portal<br>On-Prem administrat                                                                                  | Description<br>Only for tests<br>troles used to restrict acces<br>do not apply in the On-Prem-<br>tive application will be able to                            | use it to mar                   | File<br>e approvation<br>age all Virts<br>Generate A                                                | e name:                                    | Cancel           | All Files<br>Open<br>No Records | Cancel           |

Vergunningsbestand.

En klik op Generate Authorisation File.

Download vervolgens het autorisatiebestand.

| Aut | Authorization File Generated                                                                                                    |  |  |  |  |  |  |
|-----|----------------------------------------------------------------------------------------------------|--|--|--|--|--|--|
|     | The On-Prem Authorization File was successfully generated. Download the file and install it using the Smart Software Manager On-Prem setup tool. |  |  |  |  |  |  |
|     | Download Authorization File Close                                                                                                    |  |  |  |  |  |  |

Licentiebestand downloaden.

Open de CSSM GUI om het autorisatiebestand te uploaden. Klik op Bladeren, kies het bestand en klik vervolgens op Upload.

| Manual Registration                                                                                                    |                                                                                              |                                                                                         | ×                     |                     |           |
|----------------------------------------------------------------------------------------------------|----------------------------------------------------------------------------------------------|-----------------------------------------------------------------------------------------|-----------------------|---------------------|-----------|
| 1. Generate an Account Registration File using the Generate Registration File                                                                                                    | ne button below and sav                                                                      | ve the file to your PC                                                                  |                       |                     |           |
| <ul> <li>2. Register the Account with your Smart Account</li> <li>Log into Cisco Smart Software Manager</li> <li>Navigate to the "Satellites" section of Smart</li> <li>When prompted, upload the Account Regist</li> <li>An Account Authorization File will be generated</li> </ul> | on Smart Software Man<br>t Software Licensing an<br>stration File<br>ated. Download the file | ager<br>d click the "New satellite" button<br>to your PC                                |                       |                     |           |
| 3. Upload this Account Authorization File below<br>BrowseUpload                                                                                                    | $\mathbf{G}$ Cargar archive $\mathbf{G}$ $\mathbf{G}$ $\mathbf{G}$                           | ↓ > This PC > Downloads                                                                 | ~                     | 2                   | ,₽ S€     |
|                                                                                                    | Organize 👻                                                                                   | New folder                                                                              |                       |                     |           |
|                                                                                                    | Cwick acce     Desktc     Downl     Docun                                                    | Name<br>Today (2)<br>smart-on-prem-authorization_i<br>smart_satellite_registration_requ | 2023-Jul-<br>est2023( | •27 17_5<br>0727.ym | i9_56.yml |

Machtigingsbestand uploaden.

Navigeer vervolgens naar Synchronisatie en klik op Acties > Handmatige synchronisatie > Volledige synchronisatie.

| On-Pre       | m Admin W       | /orkspace       |                |                      |                     | cisco                   |                                   |                          |
|--------------|-----------------|-----------------|----------------|----------------------|---------------------|-------------------------|-----------------------------------|--------------------------|
| Smart S      | oftware Man     | nager On-Prem   |                |                      |                     |                         |                                   |                          |
|              |                 | Synchronization |                |                      |                     |                         | 8                                 |                          |
| <b>6</b>     |                 | Accounts        | Schedules      | Event Log            |                     |                         |                                   |                          |
| Access       | Settings        |                 |                |                      |                     | •                       | Magor 📀 Minor                     |                          |
|              |                 | Sync Selected   |                |                      |                     | Search by Name          | Q                                 |                          |
| 9            |                 | Name            | Satellite Name | Last Synchronization | Synchronization Due | Alerts                  | Actions                           |                          |
| Accounts     | Center          |                 | CHINE COOR OF  |                      | Lauray Lo 10.02.14  | openning and ouccession | PILLOUIS                          |                          |
|              |                 |                 |                |                      |                     |                         | Disable Scheduled Synchronization |                          |
| API Tookit   | Synchronization |                 |                |                      |                     |                         | Data Privacy                      |                          |
| Per l'avante |                 |                 |                |                      |                     |                         | Network Synchronization           |                          |
|              | <b>(iii)</b>    |                 |                |                      |                     |                         | Manual Synchronization >          | Standard Synchronization |
| Network      | Users           |                 |                |                      |                     |                         |                                   | Full Synchronization     |
|              |                 |                 |                |                      |                     |                         |                                   |                          |
| <b>M</b>     |                 |                 |                |                      |                     |                         |                                   |                          |
| Security     |                 |                 |                |                      |                     |                         |                                   |                          |
|              |                 |                 |                |                      |                     |                         |                                   |                          |

սիսիս

Handmatige sync.

Download het sync-aanvraagbestand.

| in Workspace                         | altalta<br>cisco                                                                                                    | license-sync-request-Sat_20230727-6.yml<br>Completado — 4.5 KB          |
|--------------------------------------|----------------------------------------------------------------------------------------------------|-------------------------------------------------------------------------|
| Manager On-Prem<br>Synchronization   |                                                                                                    | smart_satellite_registration_request20230727.yml<br>Completado — 1.0 KB |
| Accounts Schedules Event Lo          | Manual Synchronization                                                                                                    | smart_satellite_registration_request20230727.yml<br>Completado — 1.0 KB |
| Sync Selected                        |                                                                                                    |                                                                         |
| Name Satellite Name Last Syn         | Download the satellite succironization data file to your PC<br>Download File                                                                                                    | Mostrar todas las descargas                                             |
| Demo Account Demoz Coolin on 2023-00 | 2. Upload the file to Smart Software Manager, and receive a synchronization<br>file <ul> <li>Log into Smart Software Manager, and navigate to the Satellites page</li> <li>Use the File Sync action listed for this satellite to upload this synchronization response file generated by Smart Software</li> </ul> <li>3. Upload synchronization response file to the satellite</li> | n response<br>encization file<br>Manager                                |
|                                      | Examinar Ningûn archivo seleccionado. Upload                                                                                                    |                                                                         |
|                                      |                                                                                                    |                                                                         |
|                                      |                                                                                                    | -                                                                       |

Bestandssynchronisatie downloaden.

Open uw Smart Account en selecteer On-Prem Account, zoek vervolgens naar uw CSSM On-Prem naam in de lijst en klik op Acties > File Sync

| Cisco Soft                                         | tware Centra           | I                             | cisi                      | ווי<br>co |                 |           |          |          | Q                  | 0                         |                                |
|----------------------------------------------------|------------------------|-------------------------------|---------------------------|-----------|-----------------|-----------|----------|----------|--------------------|---------------------------|--------------------------------|
| Cisco Software Central > Smart<br>Smart Software L | Software Licensing     |                               |                           |           |                 |           |          | 🛍 Intern | alTestDemoAcco     | unt67.cisco<br>alls Suppo | o.com <del>v</del><br>ort Help |
| Alerts   Inventory   Convert to                    | o Smart Licensing   Re | ports Preferences             | On-Prem Accounts          | Activity  |                 |           |          |          |                    |                           |                                |
| New On-Prem                                        |                        |                               |                           |           |                 | Search by | / Name   |          |                    |                           | Q,                             |
| Name                                               | Product Instances      | Last Sync Up from On-<br>Prem | Last Sync Down to<br>Prem | o On-     | Synchronization | Due       | Version  | Alerts   |                    | Actio                     | ons                            |
| Demo2 CSSM on Prem                                 | 0                      |                               |                           |           |                 |           | 8-202304 |          | File Syr<br>Remove | Action 10                 | ons 👻                          |

Bestandssynchronisatie uploaden.

Upload vervolgens het Sync request bestand en klik op Generate Response File.

# Synchronize On-Prem

Upload the synchronization file generated by the Smart Software Manager On-Prem and click generate response file.

0 x

| * Synchronization File: Choose File icense-sy                          | n30727-( | 6.yml                  |        |
|------------------------------------------------------------------------|----------|------------------------|--------|
|                                                                        |          | Generate Response File | Cancel |
| Open                                                                   |          |                        | ×      |
| $\leftrightarrow \rightarrow \vee \uparrow \underline{4}$ > Dowr loads | $\sim$ ( | C Search Downloads     | Q      |
| Organize • New folder                                                  |          | ≣                      | • 🔳 💡  |
| Name<br>> Today                                                        | _        |                        | Da     |
| license-sync-request-Sat_20230727-6.yn                                 | nl       |                        | 7/:    |

Genereer een antwoordbestand.

# Klik vervolgens op Download Synch Response File

| Cisco Software Central > Smart<br>Smart Software | t Software Licensing<br>Licensing |                               |                               |                   |                | III InternalTest | DemoAccount67.cisco.com 👻 |
|--------------------------------------------------|-----------------------------------|-------------------------------|-------------------------------|-------------------|----------------|------------------|---------------------------|
| Alerts   Inventory   Convert                     | to Smart Licensing   Re           | ports   Preferences   C       | Dn-Prem Accounts Activity     |                   |                |                  |                           |
| On-Prem Accounts                                 |                                   |                               |                               |                   |                |                  |                           |
| New On-Prem                                      |                                   |                               |                               |                   | Search by Name |                  | ٩,                        |
| Name                                             | Product Instances                 | Last Sync Up from On-<br>Prem | Last Sync Down to On-<br>Prem | Synchronization I | Due Version    | Alerts           | Actions                   |
| Demo2 CSSM on Prem                               | 0                                 | 2023-Jul-27 18:41:40          | 2023-Jul-27 18:39:20          | 2023-Aug-26 18:   | 41:40 8-2023   | 04 Download Syn  | ch File Actions +         |
|                                                  |                                   |                               |                               |                   |                |                  | Showing 1 Record          |

Sync-bestand.

Upload tot slot het Synch Response File in de CSM op Premise.

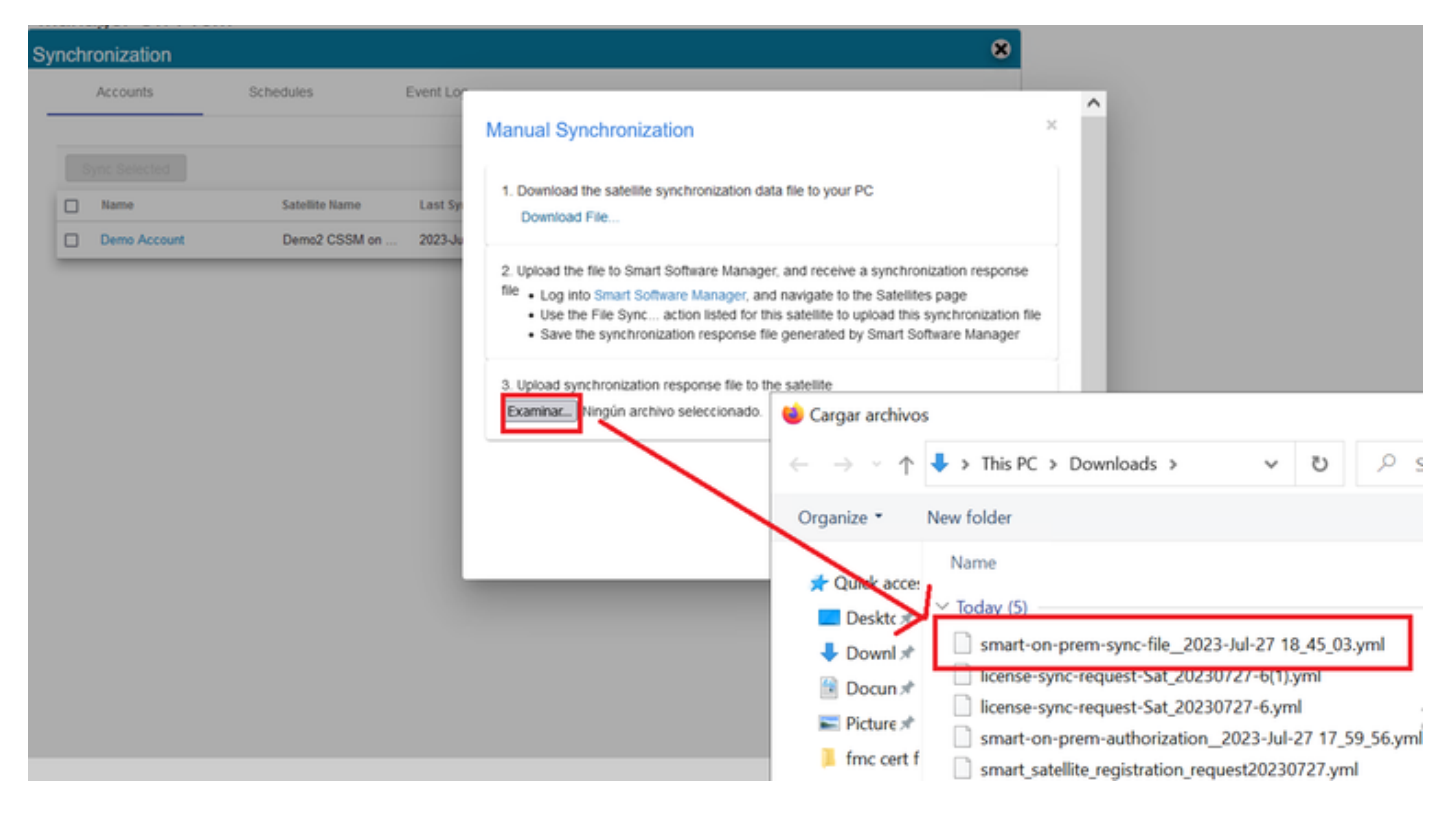

Synchronisatie voltooid.

# Integreer CSM On-Prem met ISE.

#### 1. Open de CSM GUI en selecteer Admin Workspace.

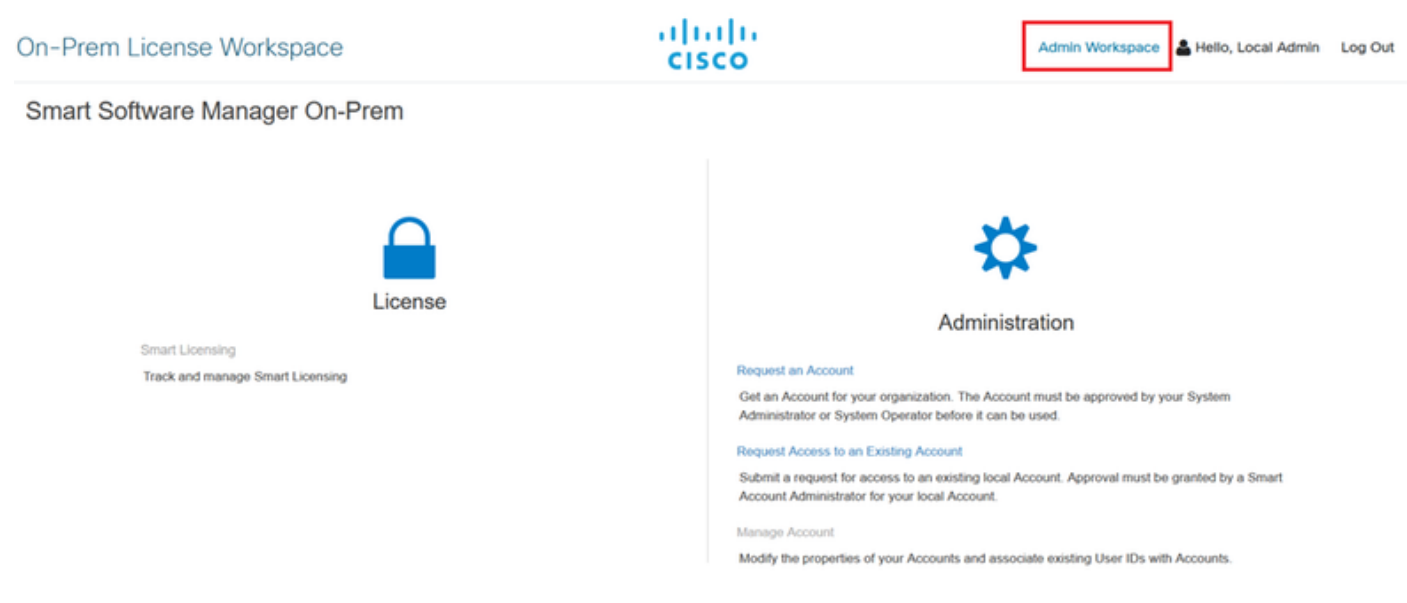

Hoofdmenu CSM.

#### 2. Navigeren naar Beveiliging > Certificaten > CSR genereren

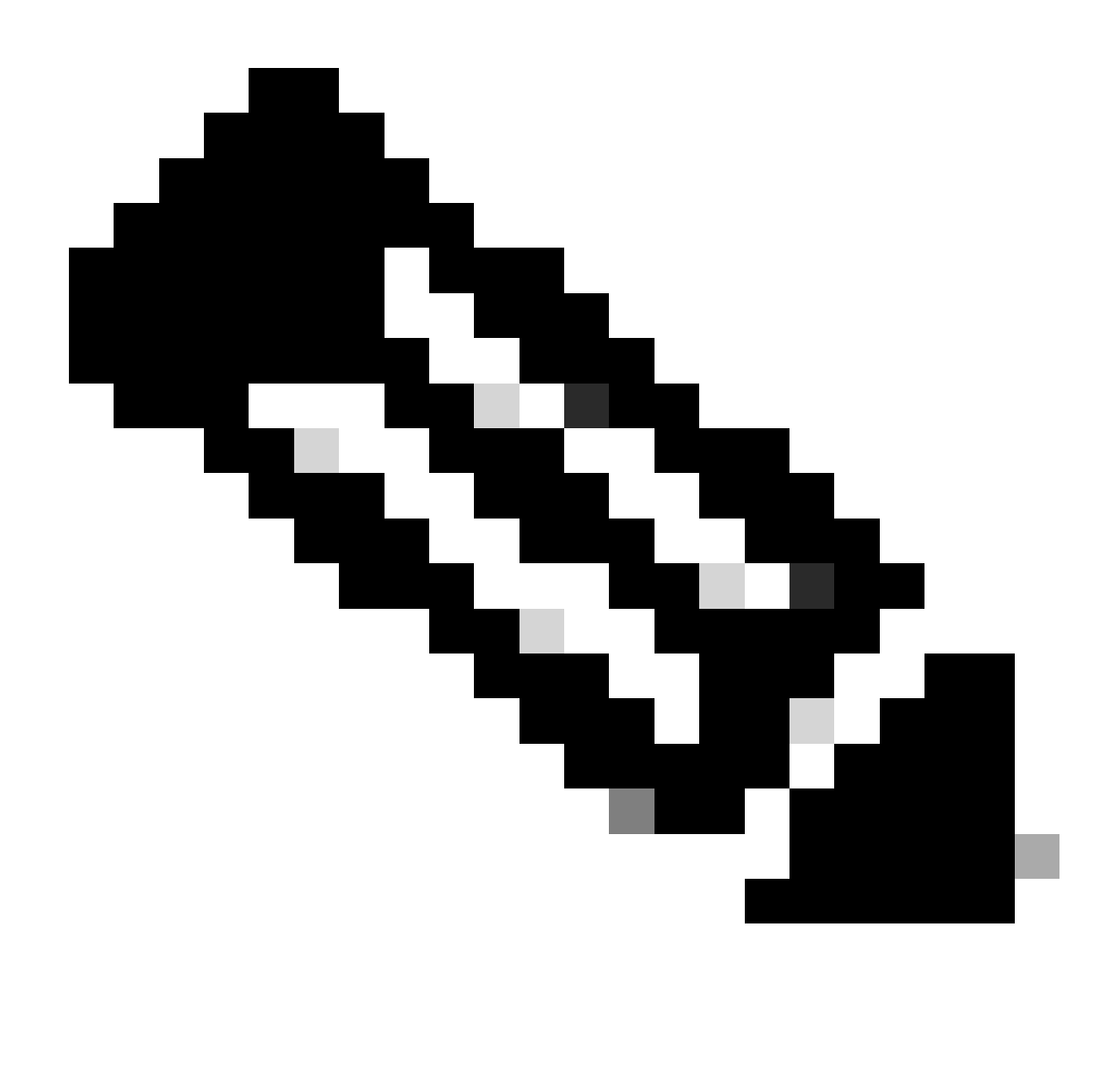

Opmerking: het is belangrijk dat het hostname + domein op de gemeenschappelijke hostnaam is geconfigureerd, omdat ISE deze parameter gebruikt om een verbinding met het CSM tot stand te brengen. U kunt een IP-adres gebruiken in plaats van de hostnaam + domein, maar het is aan te raden om de hostnaam + domein te gebruiken

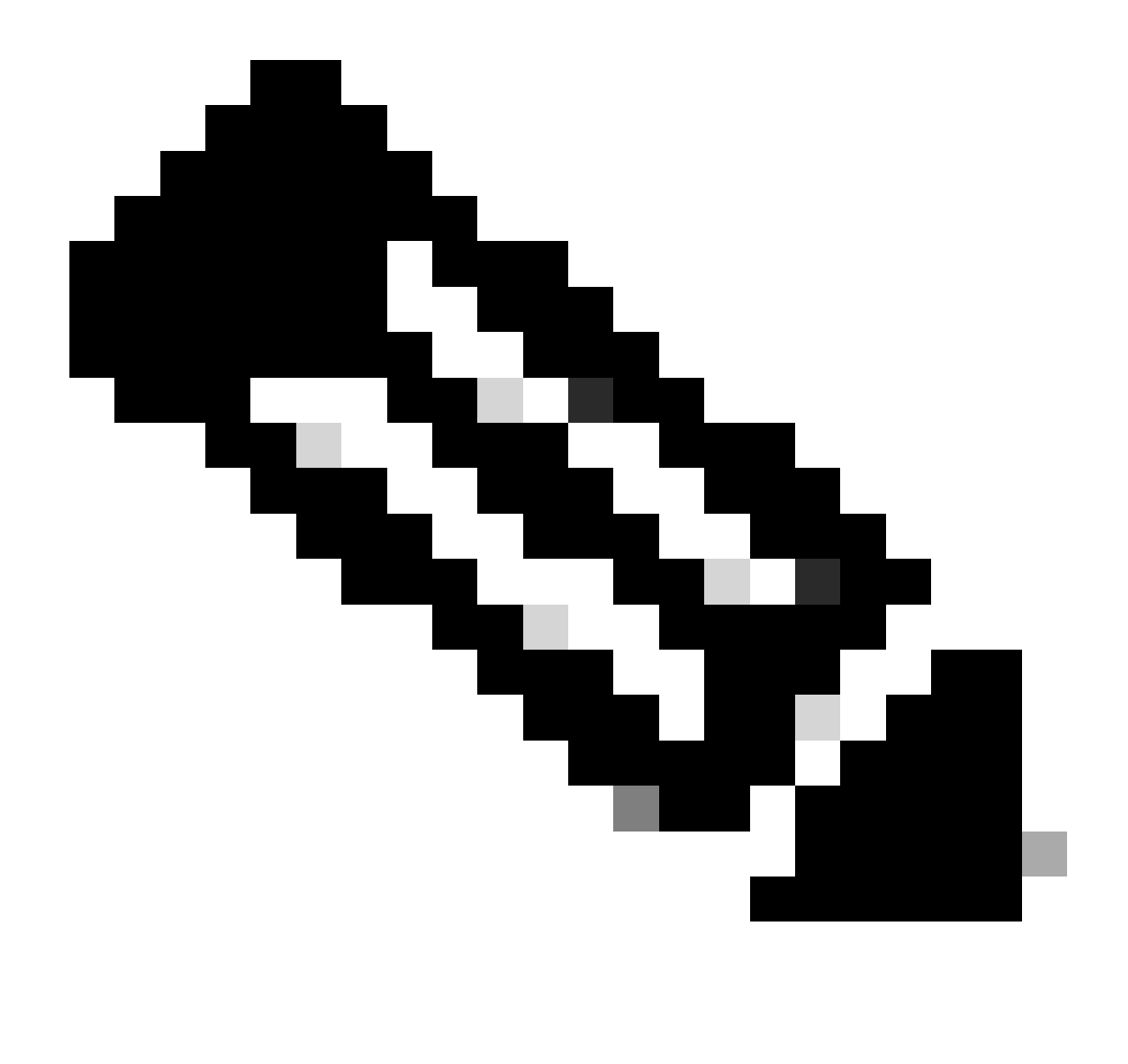

Opmerking: de volgende stappen beschrijven de procedure om het GUI-certificaat in de CSM te installeren. Als u de beheerverbinding met uw GUI CSM wilt beveiligen met behulp van een certificaat dat is ondertekend door uw persoonlijke certificeringsinstantie (CA), moet u de volgende stappen controleren. Controleer anders direct stap 9.

|                                                                                                    |                                                                                      |                                                                               |                                                                                                    | ×                                                                                            |
|----------------------------------------------------------------------------------------------------|--------------------------------------------------------------------------------------|-------------------------------------------------------------------------------|----------------------------------------------------------------------------------------------------|----------------------------------------------------------------------------------------------|
| Account                                                                                                    | Password                                                                             | Certificates                                                                  | Event Log                                                                                                    |                                                                                              |
| Product Certificate<br>Host Common Name<br>cssm.testlab.local                                                                          | e                                                                                    |                                                                               |                                                                                                    |                                                                                              |
| Save<br>NOTE: The Host Commo<br>Certificate used for produ<br>address you will use to c                                                | n Name is typically compo<br>ct communications is spec<br>onfigure the Cisco Product | sed of Host + Domain Nar<br>ific to the Common Name<br>when connecting to SSM | me(FQDN) and will look like "www.you<br>that has been issued at the Host. Th<br>On-Prem. The Common name is a p | ursite.com" or "yoursite.com". The SSL Server<br>erefore, the Common Name must match the Web |
| change the Common Nai<br>Browser Certificate                                                                                           | ne or add Subject Alternati                                                          | ve Name, you must resyn                                                       | chronize your Local Account in order                                                                            | for Cisco to issue a new product certificate(TG cert).                                       |
| change the Common Nar<br>Browser Certificate<br>Add Generate<br>Iocalhost<br>(Default Certificates                                     | ne or add Subject Alternati<br>e CSR                                                 | ve Name, you must resyn                                                       | chronize your Local Account in order                                                                            | EXPIRATION DATE: 2025-JUL-16                                                                 |
| change the Common Nai<br>Browser Certificate<br>Add Generate<br>Iocalhost<br>(Default Certificates<br>Add                              | ne or add Subject Alternati                                                          | ve Name, you must resyn                                                       | chronize your Local Account in order                                                                            | EXPIRATION DATE: 2025-JUL-16                                                                 |
| change the Common Nar<br>Browser Certificate<br>Add Generate<br>Iocalhost<br>(Default Certifi<br>CA Certificates<br>Add<br>Description | e CSR<br>icate)                                                                      | ve Name, you must resyn                                                       | chronize your Local Account in order                                                                            | EXPIRATION DATE: 2025-JUL-16                                                                 |

MVO-optie.

3. Voer vervolgens uw persoonlijke gegevens in. Let erop dat de alternatieve onderwerpnaam automatisch wordt aangemaakt met dezelfde waarde als de algemene naam. De CSR wordt automatisch gedownload nadat u op Generate hebt geklikt.

# Generate CSR

| Organizational Unit      |   |
|--------------------------|---|
| Testlab                  |   |
| Country                  |   |
| Mexico                   | * |
| State/Province           |   |
| Mexico City              |   |
| City/Locality            |   |
| Mexico City              |   |
| Organization             |   |
| SEC AAA                  |   |
| Key Size                 |   |
| 2048                     | * |
| Subject Alternative Name |   |
| cssm.testlab.local       |   |

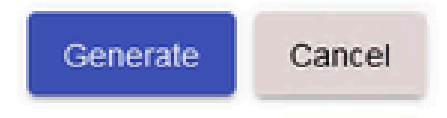

MVO-gegevens.

- 4. Onderteken de MVO: Voor meer informatie controleer de "<u>Maak certificaten van Windows</u> <u>CA</u>." op dit document.
- 5. Upload het root CA certificaat.

#### Browser Certificate

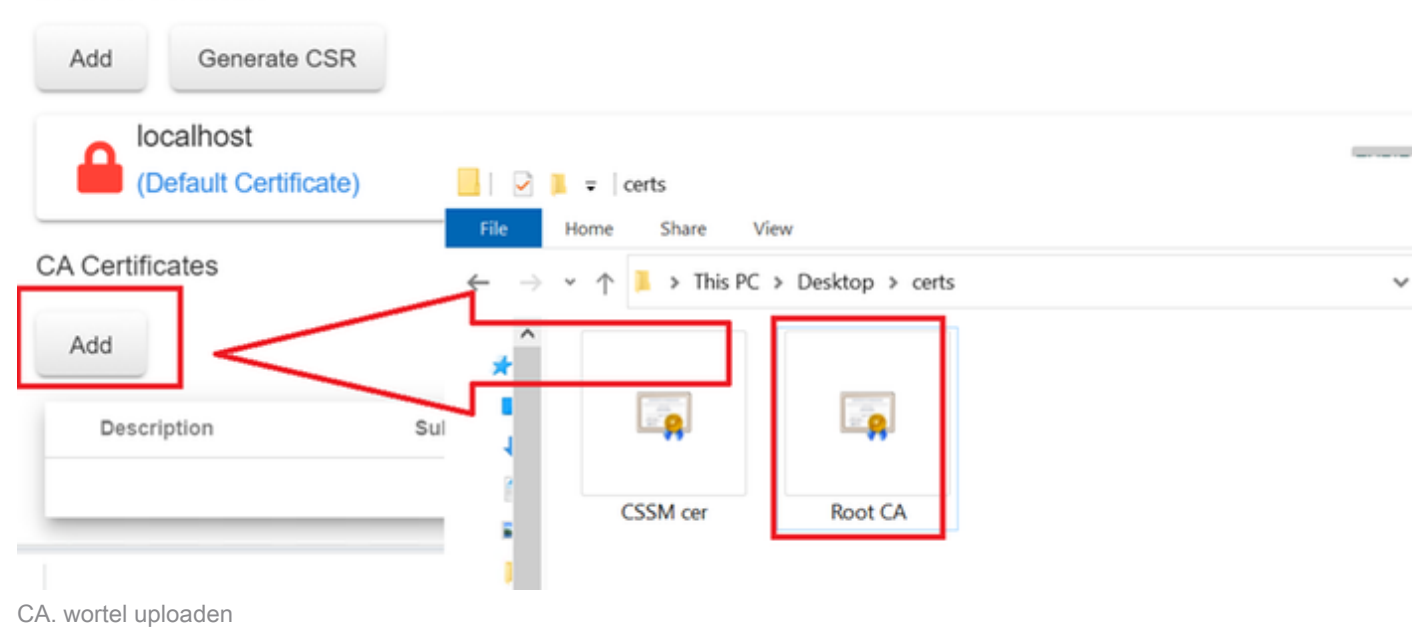

Klik op Doorgaan.

Please note that if you are uploading LDAP Server Certificate, it is mandatory to reboot your SSM On-Prem server for the certificate to take effect and thus allowing secure communication with the server.

Below are the commands for non-HA(standalone) deployments:

 Execute "reboot" command in Onprem-console ssh admin@<IP> onprem-console reboot

For HA deployments

 Execute reboot command on active node in onprem-console. After failover, ensure that DB replication has started. If you wish to restore the previous active node, execute another reboot, after verifying replication has started.

The active node is the node that is serving the virtual IP of the cluster.

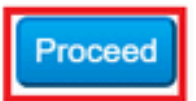

×

6. Voer een beschrijving in, kies het basiscertificaat en klik op OK.

# Upload Certificate

| * Description: | CA root                         |
|----------------|---------------------------------|
| * Certificate: | Seleccionar archivo Root CA.cer |
|                |                                 |
|                |                                 |
|                |                                 |
|                |                                 |
| OK Cancel      |                                 |
|                |                                 |

Beschrijving root CA.

# 7. Upload de door de CA ondertekende CSR (CSSM Identity Certificate).

| RootCA              | /DC=com/DC=ciscotac/CN=ci: | 2026-Jul-24 09:26:34 | 2023-Jul-30 19:41:06  | Actions |
|---------------------|----------------------------|----------------------|-----------------------|---------|
| Description         | Subject                    | Expires On           | Created               | Actions |
|                     |                            |                      | Search by Description |         |
| _                   |                            | 2 items              |                       |         |
| Add                 |                            | CSSM cer             | Root CA               |         |
| CA Certificates     |                            |                      |                       |         |
| (Default Certifica  | ite)                       | 1 _                  |                       |         |
| localhost           |                            | ← → v ↑ • Oesktop    | > certs ~             | U       |
| Add Generate C      | SR                         | File Home Share V    | iew                   |         |
| Browser Certificate |                            | 📕 🛃 📮 certs          |                       | -       |

CSSM-identiteitsbewijs uploaden.

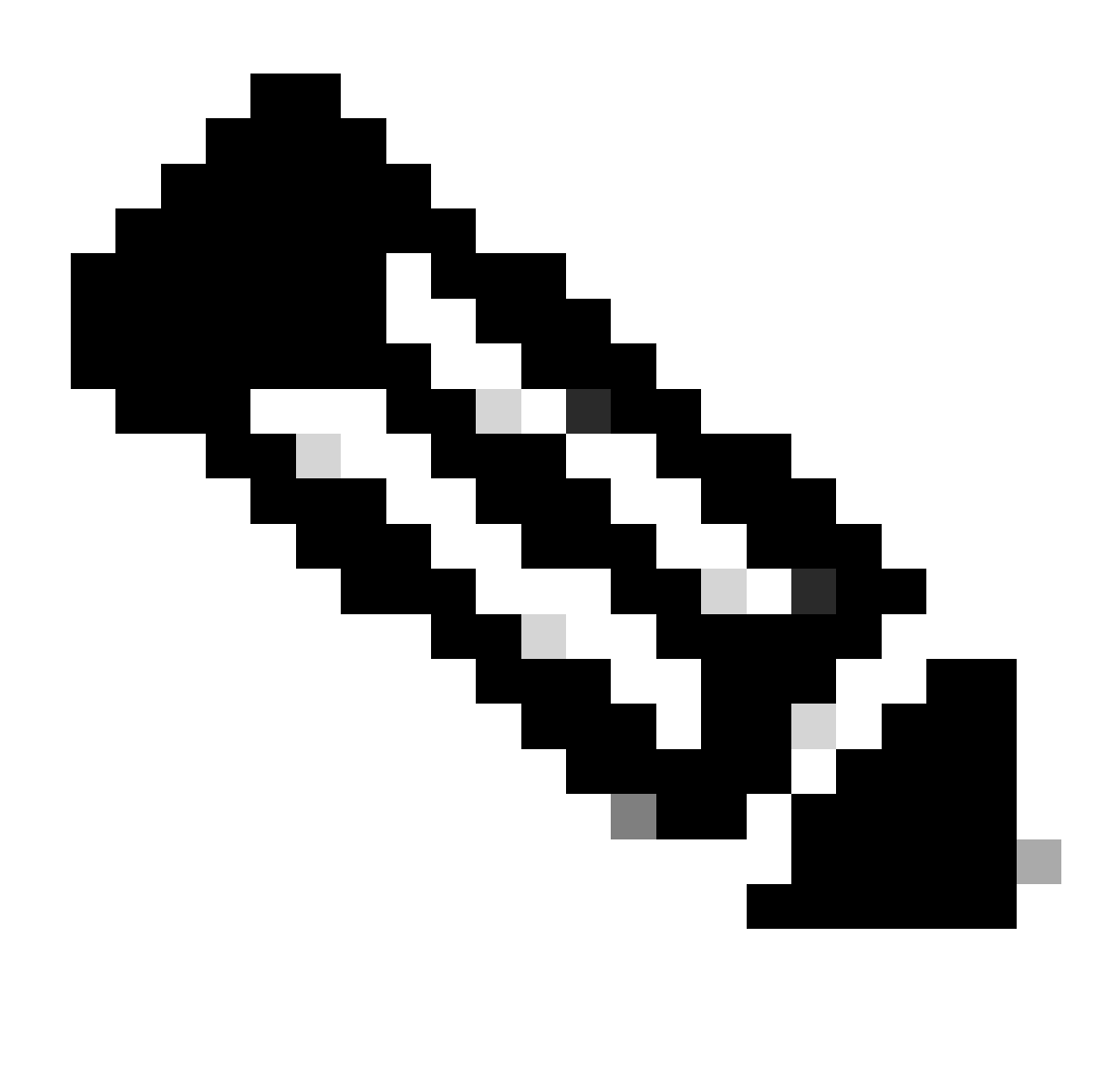

Opmerking: In ons geval bestaat het Intermediate Certificate niet in onze CA. Als u echter een tussentijds certificaat gebruikt in uw architectuur, is het tussentijds certificaat verplicht.

8. Bevestig vervolgens dat beide certificaten zijn geïnstalleerd.

| Browser Certificate |                             |                      |                       |                              |
|---------------------|-----------------------------|----------------------|-----------------------|------------------------------|
| Add Generate CSR    |                             |                      |                       |                              |
| cssm.testlab.local  |                             |                      |                       | EXPIRATION DATE: 2025-JUL-16 |
| CA Certificates     |                             |                      |                       |                              |
| Add                 |                             |                      |                       |                              |
|                     |                             |                      |                       |                              |
|                     |                             |                      | Search by Description |                              |
| Description         | Subject                     | Expires On           | Created               | Actions                      |
| RootCA              | /DC=local/DC=testlab/CN=tes | 2027-Apr-14 22:51:26 | 2024-Jul-16 21:18:52  | Actions                      |

Validering van certificaten.

#### 9. Maak een token op de SSM On-Prem: selecteer Licentie-werkruimte.

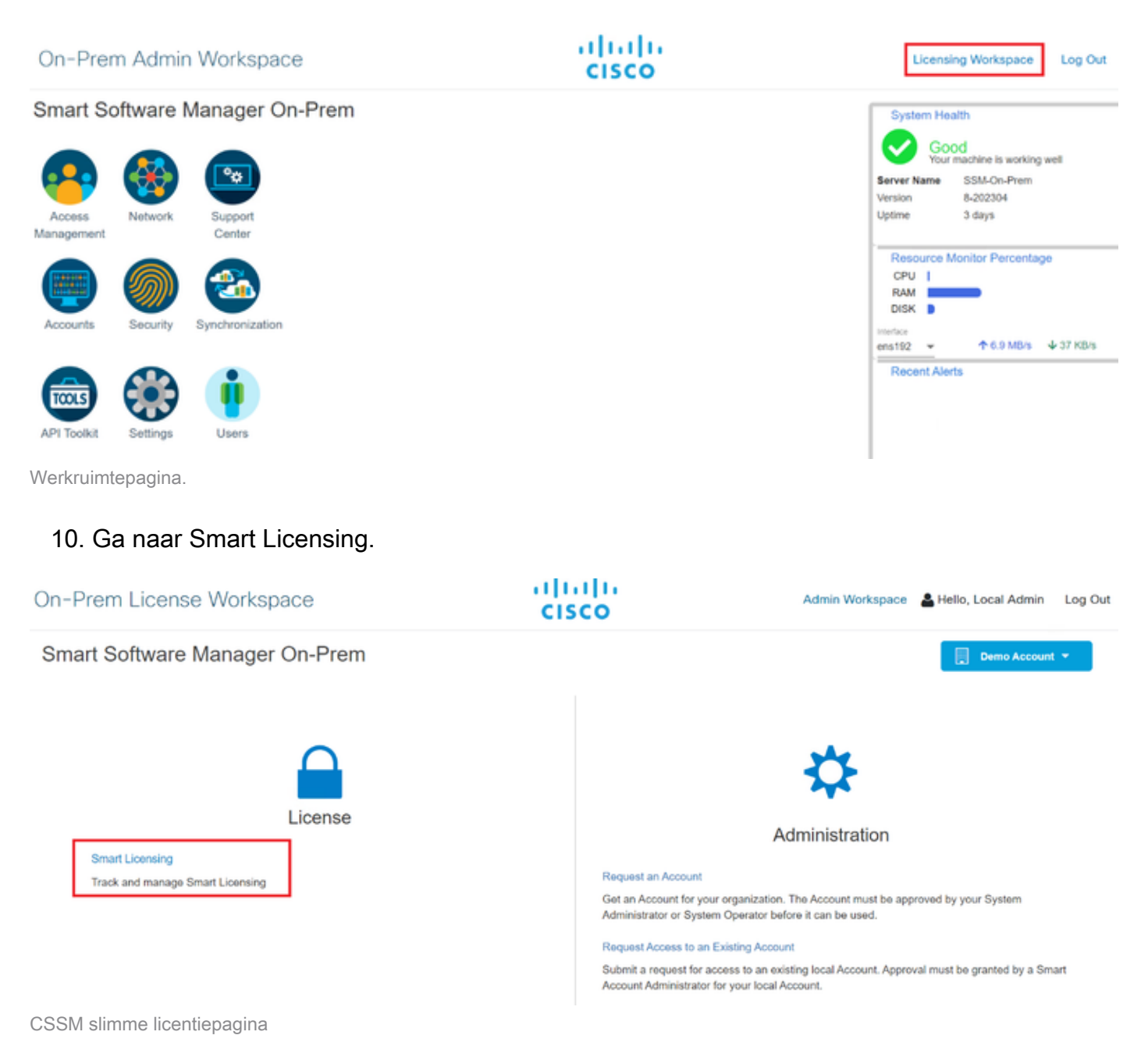

#### 11. Zoek uw lokale virtuele account, klik vervolgens op Nieuw token en klik op Doorgaan.

#### Smart Licensing

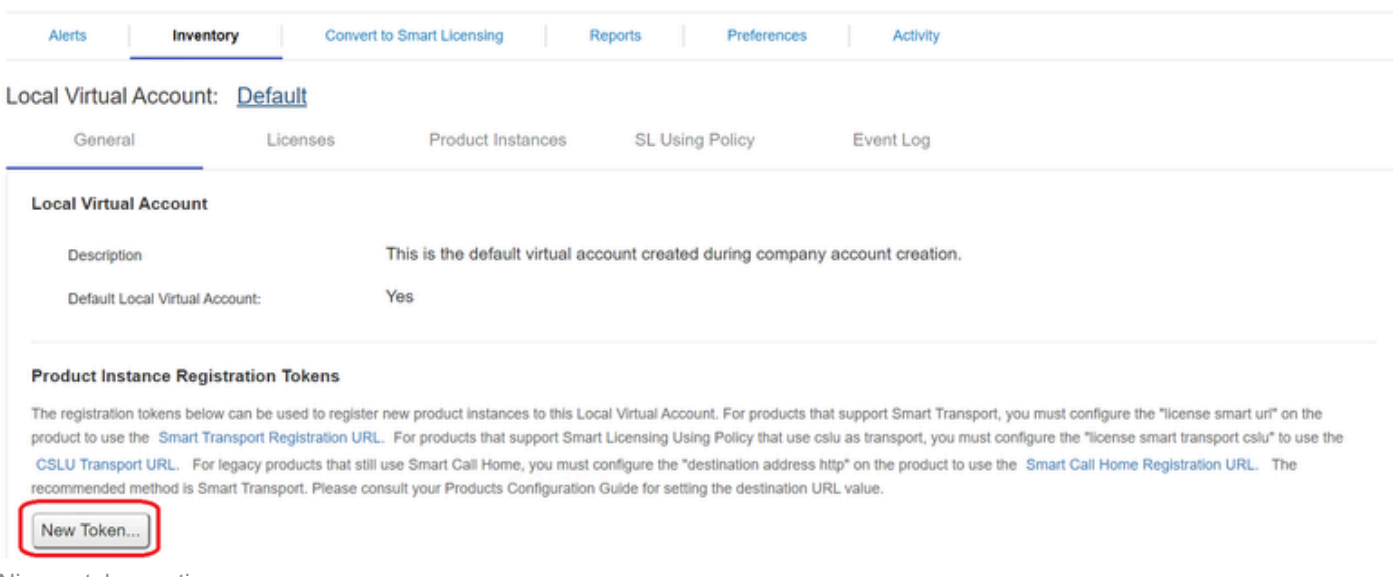

Nieuwe token-optie.

#### 12. Selecteer Token maken en kopieer het.

| Create Registration To                          | ken                                                                                  | 0      | × |
|-------------------------------------------------|--------------------------------------------------------------------------------------|--------|---|
| This dialog will generate the to                | ken required to register your product instances with your Account .                  |        |   |
| Local Virtual Account                           | Default                                                                              |        |   |
| Description                                     |                                                                                      |        |   |
| Expire After                                    | 30 Days                                                                              |        |   |
|                                                 | Enter a value between 1 and 9999, but Cisco recommends a maximum of 30 days          |        |   |
| Max. Number of Uses                             |                                                                                      |        |   |
|                                                 | The token will be expired when either the expiration or the maximum uses is reached. |        |   |
| <ul> <li>Allow export-controlled ful</li> </ul> | nctionality on the products registered with this token <sup>3</sup>                  |        |   |
|                                                 | Create Token                                                                         | Cancel |   |

Creatie van een nieuw token.

| ocal Virtual Account:                                                                                                    | Default                                                                                        |                                                                                                    |                                                                                                    |                                                                                                    |                                                                                                    |                                                                                                  |                                      |
|----------------------------------------------------------------------------------------------------|------------------------------------------------------------------------------------------------|----------------------------------------------------------------------------------------------------|----------------------------------------------------------------------------------------------------|----------------------------------------------------------------------------------------------------|----------------------------------------------------------------------------------------------------|--------------------------------------------------------------------------------------------------|--------------------------------------|
| General                                                                                                    | Licenses                                                                                       | Product Instan                                                                                                    | Registration                                                                                               | Token                                                                                                 | ×                                                                                                    |                                                                                                  |                                      |
| Local Virtual Account                                                                                                    |                                                                                                |                                                                                                    | NmNjYWM2NTA<br>E2OTMzNDEz%<br>NqUGIVQmZqL3                                                                 | NTUyOS00ZDdmLTh<br>DAMzA5MTZ8YWhyZ<br>EwQ3hhWkhp%0ARE                                                 | hYWURZJZIMJE2MTM5Mjk5LT<br>SINZK5Y2dIVINZOEEzcDisNk<br>ISVRT0%3D%0A                                                    |                                                                                                  |                                      |
| Description                                                                                                    |                                                                                                | This is the default vi                                                                                                   | Press day + c to co                                                                                        | py selected text to clip                                                                              | ooard                                                                                                    |                                                                                                  |                                      |
| Default Local Virtual Acco                                                                                                    | unt:                                                                                           | Yes                                                                                                    | /                                                                                                    |                                                                                                    |                                                                                                    |                                                                                                  |                                      |
| The registration tokens below of<br>product to use the Smart Tran<br>CSLU Transport URL. For let<br>recommended method is Smart<br>New Token | an be used to regist<br>sport Registration U<br>gacy products that s<br>t Transport. Please of | ter new product instances to<br>RL. For products that supp<br>til use Synch Call Home, yo<br>consult your Products Confi | o this Local Virtual Acce<br>ort Smart Lloensing Us<br>ou must configure the *<br>iguration Guide for sett | unt. For products that<br>ing Policy that use cal<br>destination address hit<br>ng the destination UR | support Smart Transport, you mu<br>u as transport, you must configure<br>(p° on the product to use the Sma<br>L value. | it configure the "license smar<br>the "license smart transport o<br>rt Call Home Registration UR | urf on the<br>slut to use the<br>The |
|                                                                                                    |                                                                                                |                                                                                                    |                                                                                                    |                                                                                                    | <u>10 •</u> S                                                                                                    | howing Page 1 of 1(1 Records)                                                                    | H 44 39 31                           |
| Token                                                                                                    | Expiration D                                                                                   | ate                                                                                                    | Uses                                                                                                    | Description                                                                                           | Export-Controlled                                                                                                    | Created By                                                                                       | Actions                              |
|                                                                                                    |                                                                                                |                                                                                                    |                                                                                                    |                                                                                                    |                                                                                                    |                                                                                                  |                                      |

Token details.

#### 13. Open de ISE GUI en navigeer naar Beheer > Systemen > Licentie, klik vervolgens op Registratiedetails, selecteer de SSM On-Prem server Host method, en plak het token.

#### License Type

Choose Registration Details to acquire pre-purchased license entitlements. Choose Permanent License Reservation to enable all Cisco ISE licenses. Enter the required details to enable Cisco ISE licenses. When you click Register, you agree to the terms and conditions detailed in Smart Licensing Resources.

Smart Licensing Registration

- O Permanent License Reservation
- Specific License Reservation
- ✓ Registration Details

When you register Cisco ISE in the Cisco Smart Software Manager portal, a unique ID called the Registration Token is displayed in the portal. Copy the registration token displayed in the CSSM portal and paste it here.

| Registration Token              |
|---------------------------------|
| NmNjYWM2NTAtNTUyOS00ZDdmLThhYWU |
|                                 |

Registratie van vergunningen.

14. Voer de SSM On-Prem FQDN in op de SSM On-Prem server Host en klik op Registreer.

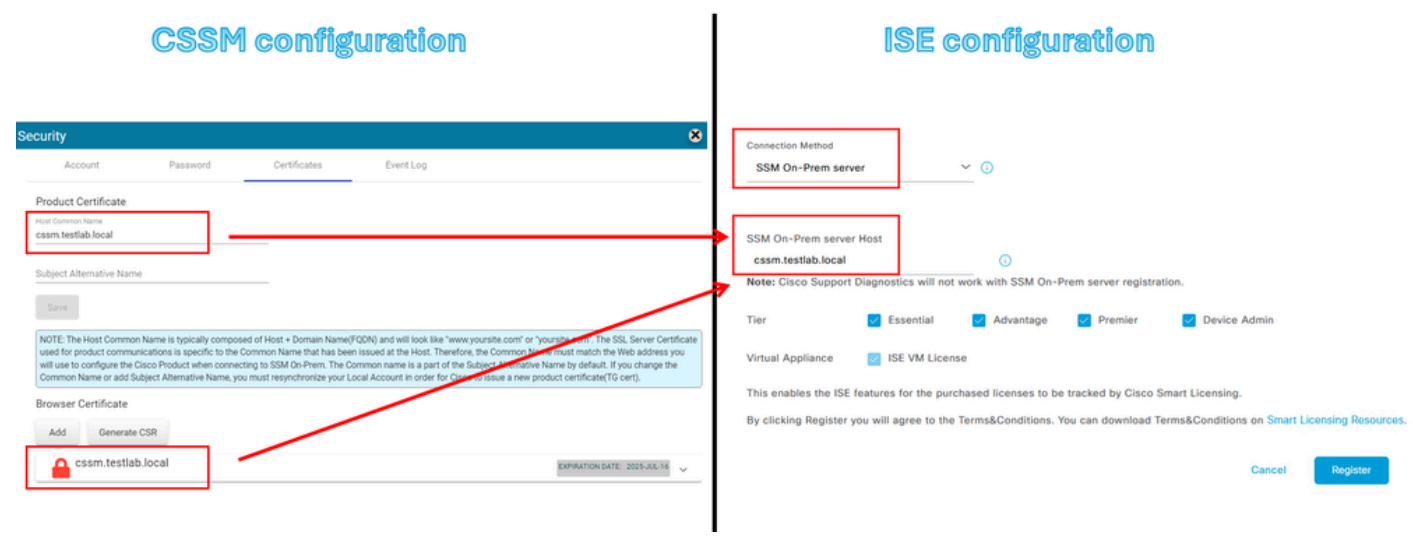

CSM- en ISE-instellingen.

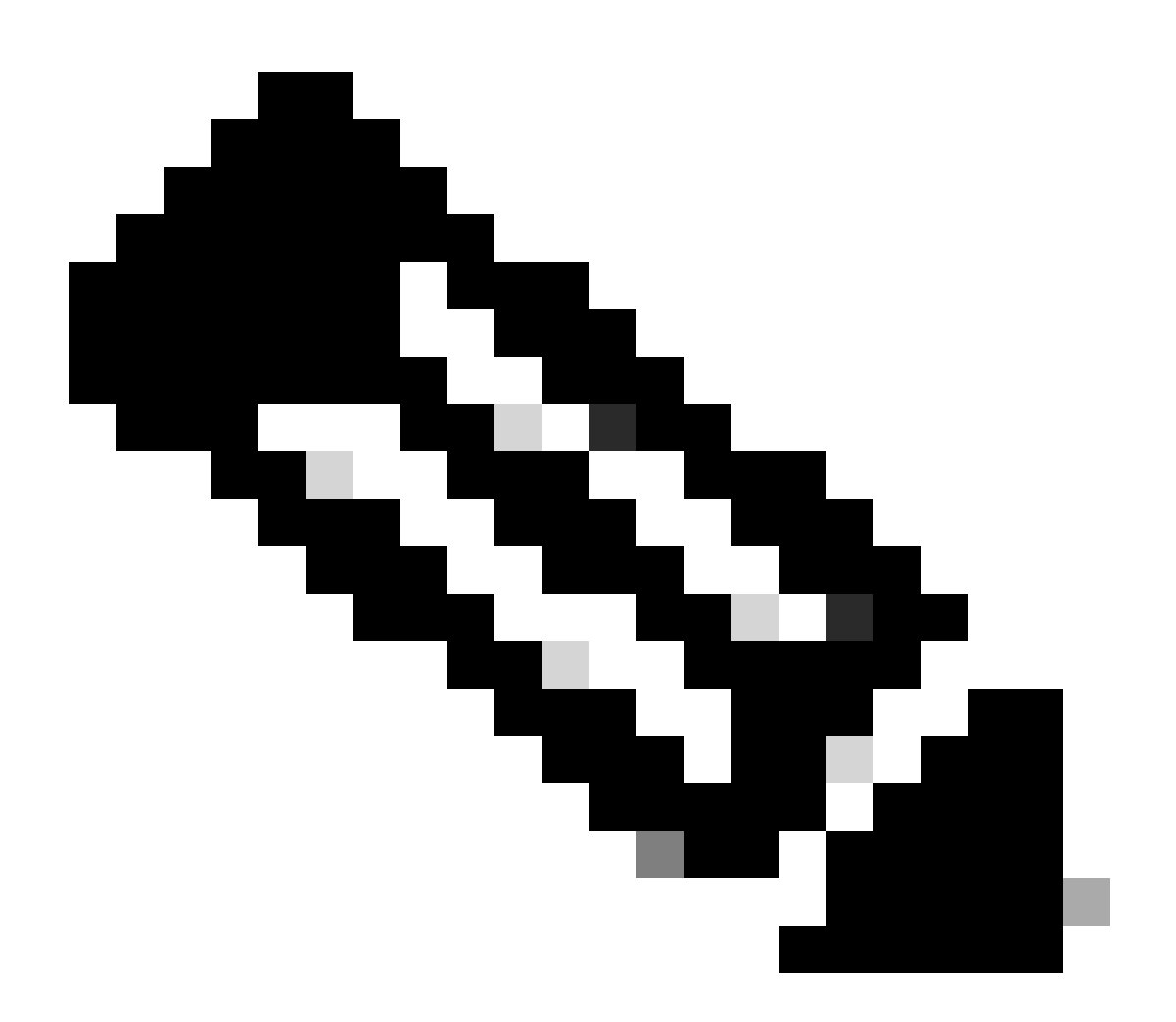

Opmerking: het is belangrijk dat hostname + domein op de gemeenschappelijke hostnaam is geconfigureerd omdat ISE deze parameter gebruikt om een verbinding met CSSM tot stand te brengen. U kunt een IP-adres gebruiken in plaats van de hostnaam + domein, maar het is aan te raden de hostnaam + domein te gebruiken

15. En ten slotte is de registratie afgerond.

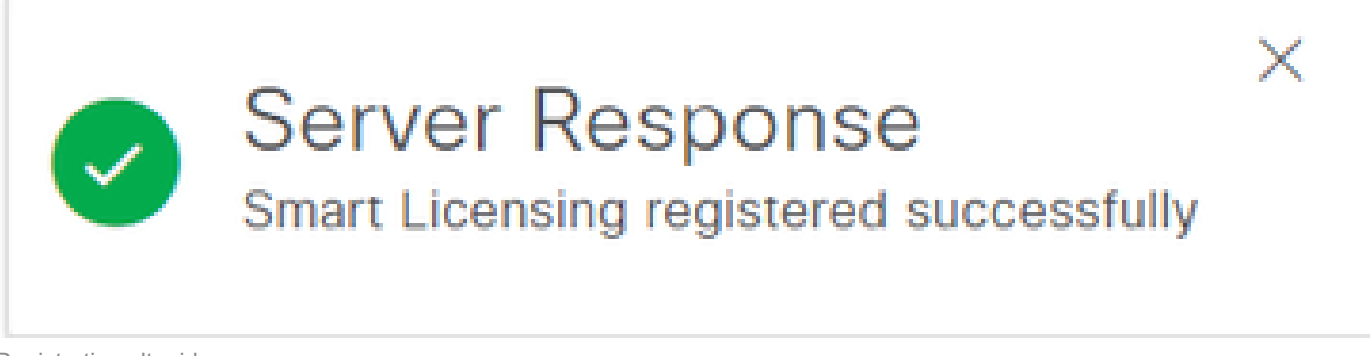

Registratie voltooid.

#### Certificaten maken van Windows CA.

Als u de beheerder van de certificeringsinstantie bent, moet u het volgende doen:

- 1. Open een webbrowser en navigeren naar http://localhost/certsrv/
- 2. Klik op Certificaat aanvragen.

| $\leftrightarrow \rightarrow$ C (i) localhost/certsrv/                                                                                                    | Aø              | *              | Φ                    | £∥               | Ē      | କ୍ତ      | 8      |     |
|----------------------------------------------------------------------------------------------------|-----------------|----------------|----------------------|------------------|--------|----------|--------|-----|
| Microsoft Active Directory Certificate Services tegonetwork-WIN-G9MM5UQGG80-CA                                                                                                    |                 |                |                      |                  |        |          | н      | ome |
| Welcome                                                                                                    |                 |                |                      |                  |        |          |        |     |
| Use this Web site to request a certificate for your Web browser, e-mail client, or other program. By using a certificate, you communicate with over the Web, sign and encrypt messages, and, depending upon the type of certificate you request, performance of the type of certificate and the type of the type of type of the type of the type of type of type o | an ve<br>form o | rify y<br>ther | our ider<br>security | tity to<br>tasks | people | e you    |        |     |
| You can also use this Web site to download a certificate authority (CA) certificate, certificate chain, or certificate revocation request.                                                                                                    | list (C         | RL),           | or to vi             | ew the           | status | s of a p | ending | ļ   |
| For more information about Active Directory Certificate Services, see <u>Active Directory Certificate Services Documentation</u> .                                                                                                    |                 |                |                      |                  |        |          |        |     |
| Select a task:         Request a certificate         View the status of a pending certificate request         Download a CA certificate, certificate chain, or CRL                                                                                                    |                 |                |                      |                  |        |          |        |     |

Certificaat aanvragen.

#### 3. Klik op Geavanceerd certificaatverzoek.

| Microsoft Active Directory Certificate Services ciscotac-ca                                            | Home |
|----------------------------------------------------------------------------------------------------|------|
| Request a Certificate                                                                                  |      |
| Select the certificate type:<br><u>Web Browser Certificate</u><br><u>E-Mail Protection Certificate</u> |      |
| Or, submit ar advanced certificate request.                                                            |      |

Geavanceerd certificaatverzoek.

4. Open de eerder gegenereerde CSR. Kopieer de informatie en plak deze op de aanvraag Opgeslagen.

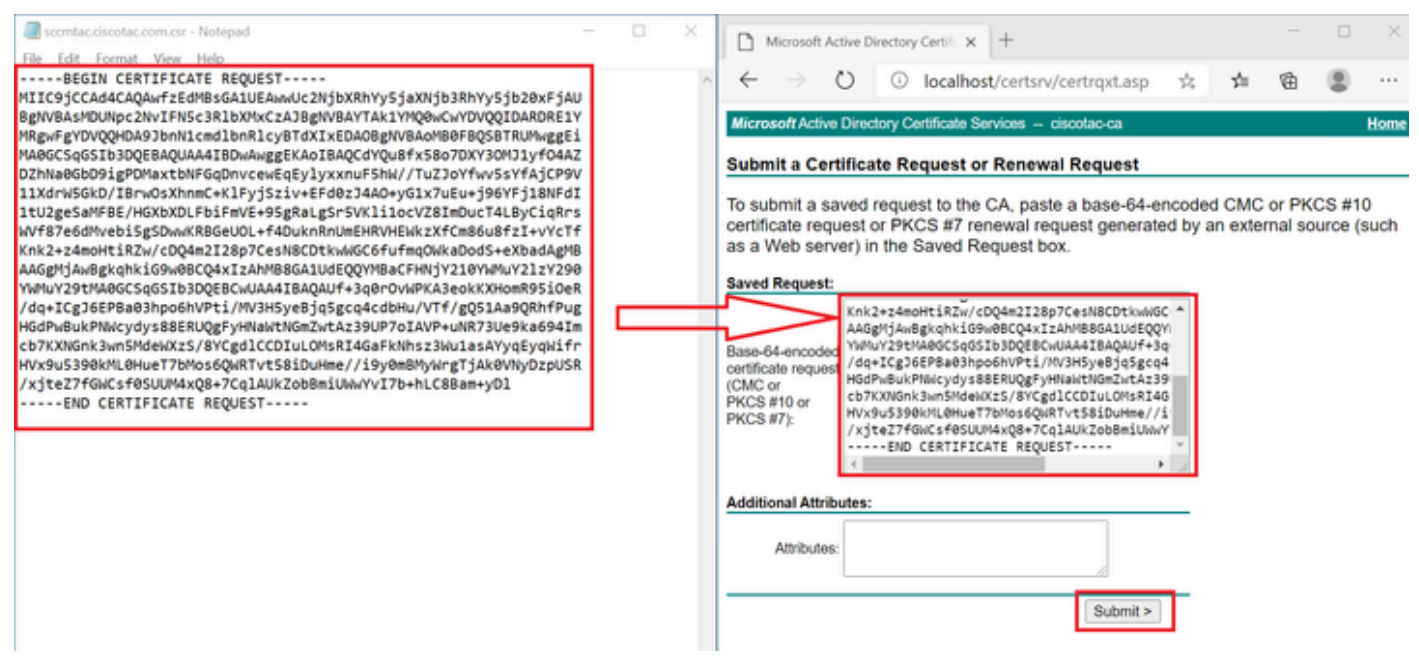

Certificaat indienen.

Nadat u op Verzenden hebt geklikt, wordt het certificaat automatisch gedownload.

5. Download nu de CA certificaat root. navigeer terug naar <u>http://localhost/certsrv/</u> en selecteer Download een CA certificaat, certificaat keten, of CRL.

| Welcome                                                                                                    |
|----------------------------------------------------------------------------------------------------|
| Use this Web site to request a certificate for your Web browser, e-mail client, or other program. By using a certificate, you can verify your identity to people you communicate with over the Web, sign and encrypt messages, and, depending upon the type of certificate you request, perform other security tasks. |
| You can also use this Web site to download a certificate authority (CA) certificate, certificate chain, or certificate revocation list (CRL), or to view the status of a pending request.                                                                                                    |
| For more information about Active Directory Certificate Services, see Active Directory Certificate Services Documentation.                                                                                                    |
| Select a task:<br>Request a certificate<br>View the status of a pending certificate request                                                                                                    |

Download a CA certificate, certificate chain, or CRL

Download root CA.

6. Download het CA-certificaat met behulp van de coderingsmethode als Base64.

Microsoft Active Directory Certificate Services - ciscotac-ca

#### Download a CA Certificate, Certificate Chain, or CRL

To trust certificates issued from this certification authority, install this CA certificate chain.

To download a CA certificate, certificate chain, or CRL, select the certificate and encoding method.

# CA certificate: Current [ciscotac-ca] Encoding method: DER Base 64 Download CA certificate Download CA certificate chain Download latest base CRL

Base 64-optie.

DNS-records toevoegen op Windows-server.

Als u de beheerder bent, voeg dan de ISE- en CSSM-FQDN's toe.

1. Open DNS Manager: Type "DNS" in de Windows zoeker en open de DNS app.

| Recycle   |          | D          | ŵ |  |   |   |          |   |   |   |          |
|-----------|----------|------------|---|--|---|---|----------|---|---|---|----------|
|           | Best n   | natch      |   |  |   |   |          |   |   |   |          |
| keyclo    | 2        | DNS<br>App |   |  |   |   |          |   |   |   |          |
|           | Comm     | nand       |   |  |   |   |          |   |   |   |          |
| Ö,        |          | ONS        |   |  |   |   |          |   |   |   |          |
| activati  |          |            |   |  |   |   |          |   |   |   |          |
|           |          |            |   |  |   |   |          |   |   |   |          |
| activatio |          |            |   |  |   |   |          |   |   |   |          |
| cert      |          |            |   |  |   |   |          |   |   |   |          |
| cert2     |          |            |   |  |   |   |          |   |   |   |          |
| •         | <u>¢</u> | land       |   |  | Ħ | 0 | <b>F</b> | - | 4 | e | <u>,</u> |

DNS-optie.

# 2. Navigeer naar Forward Lookup Zones > En kies uw domein.

| 🏯 DNS Manager                                                                                                    |                                                                                                    |                                                                                                    |                                                                                                    | - 🗆 X                                                                                          |
|----------------------------------------------------------------------------------------------------|----------------------------------------------------------------------------------------------------|----------------------------------------------------------------------------------------------------|----------------------------------------------------------------------------------------------------|------------------------------------------------------------------------------------------------|
| File Action View Help                                                                                                    | 100                                                                                                    |                                                                                                    |                                                                                                    |                                                                                                |
| <ul> <li>DNS</li> <li>WIN-2UQRQO1VH75</li> <li>Forward Lookup Zones</li> <li>msdcs.testlab.local</li> <li>testlab.local</li> <li>Reverse Lookup Zones</li> <li>Trust Points</li> <li>Conditional Forwarders</li> </ul> | Name<br>msdcs<br>sites<br>tcp<br>udp<br>DomainDnsZones<br>ForestDnsZones<br>(same as parent folder)<br>(same as parent folder)<br>(same as parent folder)<br>asc-ise32p3-1300<br>fmc<br>win-2uqrqo1vh75 | Type<br>Start of Authority (SOA)<br>Name Server (NS)<br>Host (A)<br>Host (A)<br>Host (A)<br>Host (A) | Data<br>[207], win-2uqrqo1vh75.tes<br>win-2uqrqo1vh75.testlab.l<br>10.4.23.39<br>10.4.23.21<br>10.4.23.61<br>10.4.23.39 | Timestamp<br>static<br>static<br>7/16/2024 10:00:00 AM<br>static<br>static<br>static<br>static |

DNS-beheer.

3. Klik met de rechtermuisknop op een zwarte ruimte op het scherm en selecteer "New Host (A of AAA)"

| Update Server Data File |   |
|-------------------------|---|
| Reload                  |   |
| New Host (A or AAAA)    |   |
| New Alias (CNAME)       |   |
| New Mail Exchanger (MX) |   |
| New Domain              |   |
| New Delegation          |   |
| Other New Records       |   |
| DNSSEC                  | > |
| All Tasks               | > |
| Refresh                 |   |
| Export List             |   |
| View                    | > |
| Arrange Icons           | > |

#### Over deze vertaling

Cisco heeft dit document vertaald via een combinatie van machine- en menselijke technologie om onze gebruikers wereldwijd ondersteuningscontent te bieden in hun eigen taal. Houd er rekening mee dat zelfs de beste machinevertaling niet net zo nauwkeurig is als die van een professionele vertaler. Cisco Systems, Inc. is niet aansprakelijk voor de nauwkeurigheid van deze vertalingen en raadt aan altijd het oorspronkelijke Engelstalige document (link) te raadplegen.